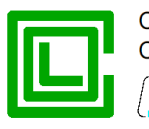

# Progetto **Rivelatore di** guasto direzionale e assenza tensione (**RGDAT-A70**)

P515D850

Modello Outdoor (/O) Manuale d'uso e installazione

| E    | Novembre 2019 | Revisione   | M. Ferreri | G. Bonomo    |
|------|---------------|-------------|------------|--------------|
| Rev. | Data          | Descrizione | Redazione  | Approvazione |

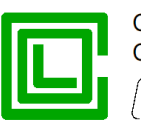

Le informazioni contenute in questo documento sono proprietà di Col – Divisione Seb. Nessuna parte di questo documento può essere usata, riprodotta o rivelata a terzi senza il consenso scritto di Col – Divisione Seb.

#### © Col - Divisione Seb - 2016 - 2019

# Aggiornamenti e/o revisioni

| REV. | CAP.        | PAG.    | Descrizione                                                                                                    | DATA           |
|------|-------------|---------|----------------------------------------------------------------------------------------------------|----------------|
| А    |             |         | Prima emissione                                                                                                    | Dicembre 2016  |
| В    | Vari        | Varie   | Allineamento a firmware 2.01 e software 2.03                                                                                              | Settembre 2017 |
| С    | Appendice B | 44 e 45 | Allineamento a firmware 2.02 e software 2.04                                                                                              | Giugno 2018    |
| D    | Vari        | Varie   | Aggiornata documentazione di riferimento<br>Aggiunto capitolo per abbinamento tra<br>RGDAT e sensori TATV<br>Allineamento a software 2.05 | Dicembre 2018  |
| Е    | Vari        | Varie   | Allineamento a firmware 2.10 e software 2.10                                                                                              | Novembre 2019  |
|      |             |         |                                                                                                    |                |
|      |             |         |                                                                                                    |                |
|      |             |         |                                                                                                    |                |

#### Indice

| SCOPO DEL DOCUMENTO                                       | 4  |
|-----------------------------------------------------------|----|
| DOCUMENTI DI RIFERIMENTO                                  | 4  |
| INFORMAZIONI E PRECAUZIONI D'USO                          | 4  |
| GENERALITÀ                                                | 5  |
| Sensori TATV                                              | 6  |
| Abbinamento RGDAT-A70 - Sensori TATV                      | 7  |
| FUNZIONALITÀ                                              | 8  |
| Protezione di massima corrente di fase (51)               | 8  |
| Protezione di massima corrente di terra (51N)             | 8  |
| Protezione direzionale di terra (67N)                     | 8  |
| Funzione di segnalazione presenza tensione (59)           | 10 |
| Protezione di massima tensione omopolare (59Vo)           | 10 |
| Protezione di massima tensione di sequenza inversa (59Vi) | 11 |
| Protezione di minima tensione di sequenza diretta (27Vd)  | 11 |
| Funzione di supervisione sensori di tensione (VSS)        | 11 |
| Convertitore di corrente                                  | 11 |
| Funzionalità specifiche per Endesa                        | 12 |
| CARATTERISTICHE TECNICHE                                  | 13 |
| Alimentazione ausiliaria                                  | 13 |
| Sensori TATV                                              | 13 |
| Ingresso digitale per inversione                          | 13 |

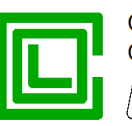

Relè di uscita 13 Convertitore di corrente 13 Comunicazione seriale RS232 13 Condizioni ambientali 13 Caratteristiche meccaniche 13 Morsettiere 15 Morsettiera MA 15 Morsettiera MB 15 Connettore verso il terminale di telecontrollo 16 Connettori verso i sensori TATV 17 SOFTWARE DI PROGRAMMAZIONE (RGDAT\_A70) 19 Installazione del software 19 Disinstallazione del software 19 Finestra principale 20 Menu "File" 20 Menu "Comunicazione" 21 Sottomenu "Lettura" 21 Sottomenu "Scrittura" 24 Menu "Configurazione" 25 Menu "Procedure" 30 Menu "Impostazioni" 35 Menu "Informazioni" 36 **INSTALLAZIONE** 37 37 Montaggio meccanico **Dispositivo RGDAT** 37 Sensori TATV 37 Taratura 37 MESSA IN SERVIZIO 38 Procedura per la calibrazione degli ingressi di tensione 38 **RISOLUZIONE DEI PROBLEMI** 39 Funzione di autodiagnostica 40 **APPENDICE A** 41 APPENDICE B 44 Modifiche al firmware RGDAT-A70 44 Versione 2.00 44 Versione 2.01 44 Versione 2.02 44 44 Versione 2.10 Modifiche al software RGDAT-A70 44 Versione 2.00 44 Versione 2.01 44 Versione 2.02 45 Versione 2.03 45 Versione 2.04 45 Versione 2.05 45 Versione 2.10 45

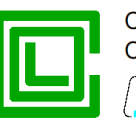

# SCOPO DEL DOCUMENTO

Il presente documento descrive le modalità d'uso e installazione riguardanti il dispositivo RGDAT-A70 (Rilevatore guasto direzionale e assenza tensione) conforme alla specifica tecnica GSTP001 di ENEL.

Questo documento è riferito al modello destinato all'uso su palo, o comunque per installazioni all'esterno (Outdoor) (RGDAT-A70 /O, matricola ENEL 160004).

# DOCUMENTI DI RIFERIMENTO

- ENEL GSTP001 rev. 03 11 dicembre 2017
- Col Div. Seb P515D404 Protocollo di comunicazione Rev. A Settembre 2016
- Col 188 MN 0001\_IT Combi-Col-24-O Manuale d'installazione e uso Rev. 1 Giugno 2018
- · Altea CVS-P-24-O Technical specifications Rev. 0 23 Ottobre 2015
- Altea CVS-P-24-O Installation Manual Rev. 1 23 Ottobre 2015

# INFORMAZIONI E PRECAUZIONI D'USO

Prima di utilizzare il dispositivo RGDAT-A70, leggere attentamente le seguenti istruzioni.

Evitare di procedere all'installazione, alla manutenzione o alla configurazione dell'apparecchiatura senza prima aver consultato il presente manuale.

Il dispositivo RGDAT-A70 deve essere utilizzato da personale appositamente istruito allo scopo.

Per un corretto funzionamento del dispositivo è necessario attenersi alle seguenti indicazioni:

- Il dispositivo RGDAT-A70 è destinato ad essere utilizzato da parte di personale qualificato, con conoscenze dei fenomeni fisici e dei rischi collegati all'elettricità. L'addestramento e l'istruzione del personale addetto all'uso del dispositivo è di competenza dell'ente o azienda acquirente il prodotto stesso.
- Il dispositivo deve essere usato solo quando lo stesso appare in buone condizioni, ovvero non siano presenti segni di danneggiamento. Il suo uso deve essere effettuato in accordo con le regole di sicurezza dello specifico luogo di lavoro e di applicazione.
- Le condizioni e criteri di sicurezza adottati sono garantiti nelle condizioni di utilizzo descritte in questo manuale. Ogni utilizzo improprio del dispositivo o degli accessori forniti a corredo possono provocare danni alle persone, al dispositivo stesso o alle apparecchiature ad esso collegate.
   Il costruttore e i distributori non sono responsabili per eventuali danni causati da un uso improprio del dispositivo. L'utilizzatore si assume tutte le responsabilità e i rischi.
- Il presente manuale d'uso deve sempre essere disponibile sul luogo in cui il dispositivo RGDAT-A70 è installato.
- Prima di usare il dispositivo RGDAT-A70, il personale addetto al RGDAT-A70 è tenuto a leggere il presente manuale d'uso. Questo si applica anche a tutto il personale che anche occasionalmente lavori con il dispositivo RGDAT-A70.
- Ogni manomissione o modifica apportata all'involucro, o a qualsiasi parte costituente l'apparato, potrebbe compromettere il corretto funzionamento del dispositivo.
- Non utilizzare il dispositivo RGDAT-A70 in ambienti estremamente umidi e/o con rischio di formazione di condensa all'interno dell'apparato. Per evitare il rischio di shock elettrico, non immergere l'apparecchiatura o gli accessori forniti a corredo in acqua o altri liquidi.
- Non utilizzare il dispositivo RGDAT-A70 in presenza di fiamme libere.
- Non utilizzare il dispositivo RGDAT-A70 in ambienti dove sono presenti vapori o gas infiammabili.

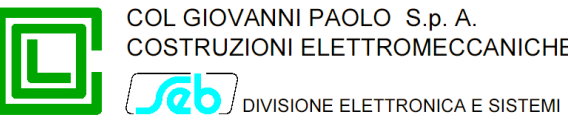

- Evitare di spostare l'apparecchiatura quando questa è in funzione, al fine di evitare distacchi accidentali dei cavi che potrebbero creare una situazione di pericolo per l'utilizzatore.
- Per la sicurezza dell'utilizzatore, evitare di utilizzare cavi non conformi, danneggiati o usurati.
- Prima di alimentare il dispositivo, assicurarsi che la terra di protezione sia collegata correttamente. La connessione a terra va effettuata utilizzando l'apposito bullone presente sul lato destro del contenitore metallico. La mancata connessione della terra di protezione potrebbe causare un rischio per la sicurezza.

# GENERALITÀ

Il dispositivo di rilevazione guasti RGDAT-A70 è realizzato in conformità alla specifica tecnica GSTP001 di ENEL; viene installato in corrispondenza di IMS o recloser posti su pali di sostegno delle linee MT allo scopo di fornire la segnalazione locale e a distanza dei guasti di corto circuito e dei guasti verso terra che possono verificarsi nelle linee di distribuzione a media tensione, come anche per segnalare l'assenza di tensione sulla linea. Queste informazioni consentono di localizzare il tronco di rete affetto dal guasto.

La misura delle tensioni e delle correnti di linea viene acquista per mezzo di 3 sensori TATV (uno per ciascuna fase).

Le misure di tensione vengono utilizzate sia per la funzione direzionale di terra che per la funzione di rilevazione di presenza/assenza della tensione di linea; i valori di tensione di fase V4, V8 e V12 sono elaborati in modo da eliminare gli errori di misura dei sensori grazie alla funzione di calibrazione degli ingressi di misura della tensione.

La misura delle correnti viene utilizzata per rilevare i guasti tra le fasi che producono una corrente superiore ad un valore di soglia ed i guasti verso terra sia su reti a neutro isolato che su reti a neutro compensato.

Il dispositivo RGDAT-A70 implementa le seguenti funzioni / protezioni:

|   | 51                             | protezione di massima corrente di fase                                                                             |               |
|---|--------------------------------|----------------------------------------------------------------------------------------------------|---------------|
|   | 51N                            | protezione di massima corrente di terra                                                                            |               |
|   | 67N                            | protezione direzionale di terra                                                                                    |               |
|   | 59                             | funzione di segnalazione presenza tensione                                                                         |               |
|   | 27Vd                           | protezione di minima tensione di sequenza diretta                                                                  |               |
|   | 59Vi                           | protezione di massima tensione di sequenza inversa                                                                 |               |
|   | 59Vo                           | protezione di massima tensione omopolare                                                                           |               |
|   | VSS                            | funzione di supervisione dei sensori di tensione                                                                   |               |
| ç | Sono presenti 3 uscite a relè, | che generalmente hanno le funzioni sotto elencate:                                                                 |               |
|   | relè TS51A                     | segnala l'intervento della funzione di cortocircuito per gi<br>(polifase o doppio monofase a terra)                | uasti di fase |
|   | relè TS67AV                    | segnala l'intervento della funzione direzionale di terra guasti lato linea (con inversione direzione disabilitata) | nel caso di   |
|   | relè TSPresV                   | gestito dalla funzione di segnalazione presenza tensione                                                           |               |
|   | P515D850 Rev. E                | Novembre 2019                                                                                                    | Pag. 5 di 45  |

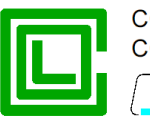

È inoltre presente una modalità operativa, alternativa alle funzioni sopra elencate, denominata *Modalità di Monitoraggio Tensione*, nella quale tutte le funzioni di protezione sopraindicate vengono disabilitate e rimane attiva la sola funzione di presenza tensione, gestita però secondo modalità differenti (si veda al proposito la specifica ENEL GSTP001).

Il dispositivo RGDAT-A70 dispone di un convertitore di corrente con uscita a corrente impressa (4÷20 mA) per l'invio della misura della corrente di fase al terminale di telecontrollo. Il convertitore di corrente è galvanicamente isolato rispetto agli altri circuiti elettronici e all'alimentazione ausiliaria del RGDAT-A70.

Sul frontale dell'apparecchiatura sono presenti le seguenti segnalazioni luminose:

| tre led di colore verde                  | segnalazione della presenza di tensione sulle fasi V4, V8, V12                                                          |
|------------------------------------------|----------------------------------------------------------------------------------------------------|
| un led di colore bianco                  | segnalazione di attivazione dell'inversione della direzione di sorveglianza per la protezione direzionale di terra      |
| un led di colore arancione               | segnalazione di intervento della protezione di massima corrente di fase 51 o massima corrente di terra 51N, memorizzato |
| un led di colore rosso                   | segnalazione di intervento della protezione direzionale di terra 67N, memorizzato                                       |
| un led di colore rosso<br>(lampeggiante) | segnalazione di intervento della funzione autodiagnostica                                                               |

Mediante un apposito ingresso logico è possibile abilitare l'inversione della direzione d'intervento della protezione direzionale di terra.

La connessione tra RGDAT-A70 e unità periferica di telecontrollo (UP) è realizzata con i componenti e nelle modalità indicate nella specifica ENEL GSTP001; i conduttori, raggruppati nel cavo multipolare proveniente dal passacavo posto sulla parte superiore del contenitore metallico, vengono attestati sulla morsettiera MB, secondo schema d'inserzione riportato all'interno del presente manuale.

Sulla scheda elettronica del RGDAT-A70 è presente un connettore seriale RS232 a 9 pin, utilizzato per la configurazione dell'apparecchiatura e per lo svolgimento delle procedure necessarie alla messa in servizio.

Un apposito software, funzionante in ambiente Microsoft Windows<sup>®</sup> (Windows Xp e successivi), permette di effettuare le operazioni di configurazione, monitoraggio, verifica e aggiornamento del firmware del dispositivo RGDAT-A70.

Tali operazioni sono descritte in dettaglio nei capitoli successivi del presente documento.

# Sensori TATV

Incorporano in un unico dispositivo le seguenti funzionalità:

- isolatore portante
- trasduttore di tensione
- trasduttore di corrente

Viene utilizzato un sensore TATV per ciascuna fase.

Per informazioni dettagliate su tali dispositivi si faccia riferimento al documento "CVS-P-24-O Technical specifications" di Altea, oppure al documento "188 MN 0001\_IT" di Col, a seconda della tipologia di sensore TATV fornito.

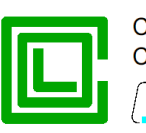

COL GIOVANNI PAOLO S.p. A. COSTRUZIONI ELETTROMECCANICHE DIVISIONE ELETTRONICA E SISTEMI

# Abbinamento RGDAT-A70 - Sensori TATV

Per assicurare il corretto funzionamento dell'accoppiata tra RGDAT-A70 e sensori TATV è necessario che sia utilizzata la tipologia di sensori TATV con cui è stato fornito originariamente il dispositivo.

Sia sul frontale del RGDAT-A70 che sulla scheda elettronica sono applicate delle etichette adesive che indicano qual è il tipo di sensori TATV abbinabile con lo specifico esemplare di RGDAT-A70, come mostrato nella tabella seguente.

|                          | Frontale RGDAT                                  | Scheda elettronica RGDAT                             |
|--------------------------|-------------------------------------------------|------------------------------------------------------|
| Sensore<br>CVS-P-24-O    | P515A017 SENSORS<br>CVS-P-24-0<br>SERIAL        | SENSORS<br>CVS - P - 24 - 00<br>RGDAT - A70<br>Mat.  |
| Sensore<br>COMBICOL-24-O | P515A017 SENSORS<br>COMBICOL - 24 - 0<br>SERIAL | SENSORS<br>COMBICOL - 24 - 0<br>RGDAT - A70<br>Matr. |

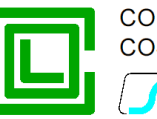

# FUNZIONALITÀ

## Protezione di massima corrente di fase (51)

Per assicurare la protezione contro i guasti polifase, il dispositivo RGDAT-A70 implementa una protezione di massima corrente di fase, in esecuzione tripolare, ad una soglia di intervento. Il dispositivo acquisisce la misura delle correnti di fase mediante gli appositi sensori e fornisce la segnalazione di guasto quando la corrente di almeno una fase supera la soglia impostata.

La soglia di intervento della protezione di massima corrente di fase è impostabile da 20 A a 900 A, a passi di 10 A. È inoltre configurabile il ritardo allo scatto, con un temporizzatore il cui valore è impostabile da 0.05 a 5 s, a passi di 0.01 s.

La segnalazione di intervento della protezione è fornita dal relè TS51A, i cui contatti sono portati alla morsettiera MB e quindi al sistema di telecontrollo e segnalata da un apposito led arancione sul frontale dell'apparecchiatura, acceso a luce fissa.

#### Protezione di massima corrente di terra (51N)

Per assicurare la protezione contro i guasti doppi monofase a terra, il dispositivo RGDAT-A70 implementa una protezione di massima corrente di terra, ad una soglia di intervento. Il dispositivo calcola la corrente di terra partendo dalla misura delle correnti di fase e fornisce la segnalazione di guasto quando la corrente di terra supera la soglia impostata.

La soglia di intervento della protezione di massima corrente di terra è impostabile da 10 A a 200 A, a passi di 2 A. È inoltre configurabile il ritardo allo scatto, con un temporizzatore il cui valore è impostabile da 0.05 a 5 s, a passi di 0.01 s.

La segnalazione di intervento della protezione è fornita dal relè TS51A, i cui contatti sono portati alla morsettiera MB e quindi al sistema di telecontrollo e segnalata da un apposito led arancione sul frontale dell'apparecchiatura, acceso a luce fissa.

# Protezione direzionale di terra (67N)

Per assicurare la protezione contro i guasti a terra, sia su reti a neutro isolato che su reti a neutro compensato, il dispositivo implementa una protezione direzionale di terra, a due soglie di intervento (67NS1 e 67NS2), ciascuna abilitabile in modo indipendente dall'altra, che differiscono tra di loro per il settore di intervento impostato (60÷255° per 67NS1, 60÷120° per 67NS2).

E' possibile, mediante segnale esterno proveniente dal sistema di telecontrollo, comandare l'inversione della direzione di riferimento nel caso di alimentazione della rete dal lato opposto (direzionalità di intervento lato sbarra di Cabina secondaria). In tale modalità di funzionamento, il settore di intervento delle soglie vale: 240÷75° per 67NS1, 240÷300° per 67NS2.

La figura seguente illustra, a titolo di esempio, gli angoli di intervento della soglia 67NS1 nelle due differenti modalità di funzionamento.

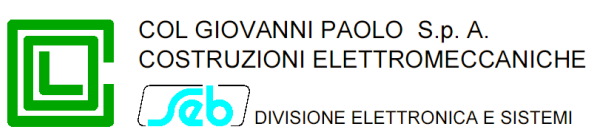

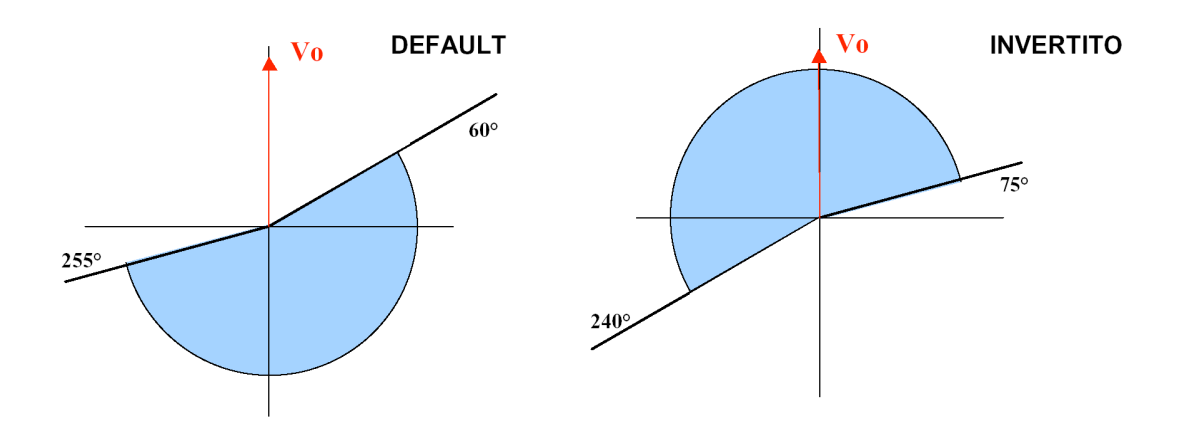

Mediante un'apposita predisposizione presente nel programma di configurazione è possibile ridurre l'angolo di intervento della soglia 67NS1, in modo che sia 60÷245° (direzione default) e 240÷65° (direzione invertita).

Il dispositivo calcola la corrente residua partendo dalla misura delle correnti di fase, calcola la tensione omopolare partendo dalla misura delle tre tensioni di fase e valuta lo sfasamento tra la tensione omopolare e la corrente residua.

La taratura della protezione richiede l'impostazione dei seguenti parametri:

- soglia di tensione omopolare (Soglia 67 Vo) regolabile nell'intervallo 1÷40% En, a passi di 1%
- soglia di corrente residua (Soglia 67 lo) regolabile nell'intervallo 1+40 A, a passi di 0,5 A

La funzione direzionale rileva il guasto a terra se sono verificate tutte le seguenti condizioni:

- Tensione omopolare superiore alla soglia
- Corrente residua superiore alla soglia
- Sfasamento della corrente residua rispetto alla tensione omopolare compreso nel settore di intervento della relativa soglia (angolo in ritardo di lo rispetto Vo secondo il senso orario ed inversione assente)

È configurabile il ritardo allo scatto, con un temporizzatore il cui valore è selezionabile da 0.11 a 5 s, a passi di 0.01 s.

La segnalazione di intervento della protezione è fornita dal relè TS67Av nel caso di superamento della soglia 67NS1, mentre nel caso in cui venga superata la soglia 67NS2 vi è l'attivazione contemporanea dei relè TS67AV e TS51A, i cui contatti sono portati alla morsettiera MB e quindi al sistema di telecontrollo e segnalata da un apposito led rosso sul frontale dell'apparecchiatura, acceso a luce fissa.

Attraverso un opportuna flag di abilitazione, è possibile utilizzare come riferimento la tensione di sequenza inversa invece della tensione omopolare. In tale modalità di funzionamento vengono disabilitate le soglie 67NS1 e 67NS2 sopra descritte e viene attivata una soglia direzionale avente i seguenti parametri di configurazione:

- soglia di tensione di sequenza inversa regolabile nell'intervallo 1÷40 %En, a passi di 1%
- soglia di corrente residua regolabile nell'intervallo 1÷200 A, a passi di 0,5 A

La relazione angolare tra la tensione di sequenza inversa (Vi) e la corrente residua che determina l'intervento della soglia è riportata nella figura seguente:

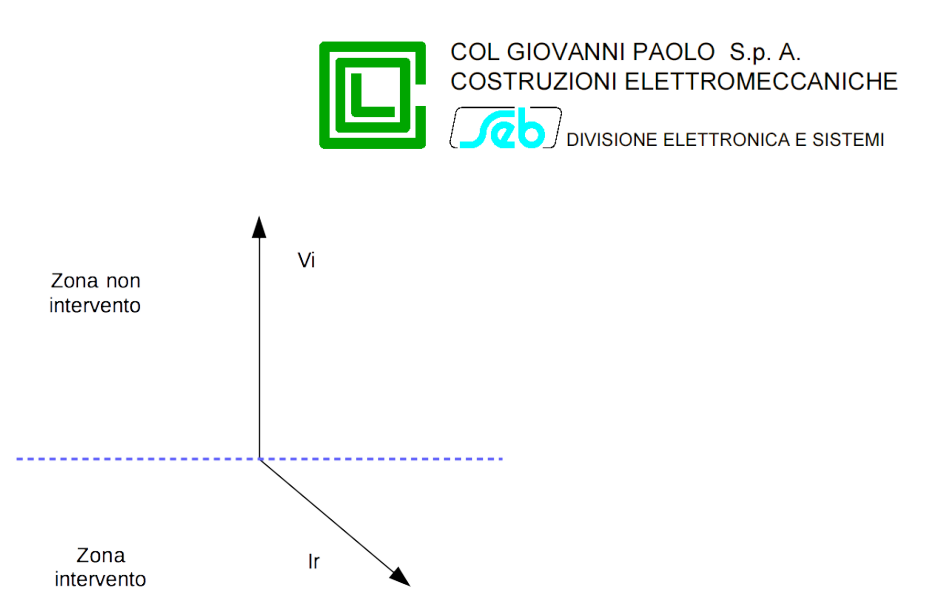

Nella funzione di registrazione eventi, l'intervento della soglia direzionale di terra con tensione di sequenza inversa come riferimento, viene segnalato come 67N.S1, e nei dati di dettaglio viene visualizzato l'angolo tra la suddetta tensione e la corrente residua.

# *Funzione di segnalazione presenza tensione (59)*

La funzione controlla la tensione delle tre fasi e fornisce la segnalazione di presenza tensione quando il valore di almeno una delle tensioni risulta superiore al 80% del valore nominale della tensione di fase.

La funzione di segnalazione presenza tensione dispone di due soglie:

- Intervento, impostata al 80% della tensione nominale di fase (con precisione del 4%)
- Ripristino, impostata al 20% della tensione nominale di fase (con precisione del 4%)

Tali soglie discriminano il passaggio tra gli stati di presenza/assenza tensione nel modo di seguito indicato:

• Partendo dalla condizione di assenza tensione sulla linea, lo stato logico Presenza Tensione viene riconosciuto se, per almeno 250 ms, è verificata la condizione:

#### (V4 > 80 %Vn) OR (V8 > 80 %Vn) OR (V12 > 80 %Vn)

• Partendo dalla condizione Presenza Tensione On, lo stato logico non viene più riconosciuto se si riscontra la condizione:

#### (V4 < 20 %Vn) AND (V8 < 20 %Vn) AND (V12 < 20 %Vn) senza ritardi intenzionali.

La segnalazione di presenza tensione è fornita dal relè TSPresV, i cui contatti sono portati alla morsettiera MB e quindi al sistema di telecontrollo, e segnalata da tre appositi led verdi posti sul frontale dell'apparecchiatura, uno per ciascuna fase.

#### Protezione di massima tensione omopolare (59Vo)

Questa soglia può essere abilitata o meno dall'utente (di default è disabilitata).

La soglia di intervento della protezione di massima tensione omopolare è impostabile da 1% a 40% della tensione nominale di fase, a passi di 1%. È altresì configurabile il ritardo allo scatto di tale soglia, con un temporizzatore il cui valore è impostabile da 0.05 a 60 s, a passi di 0.05 s.

Mediante il software di programmazione, la segnalazione di intervento della protezione di massima tensione omopolare è configurabile dall'utente sui relè TS67AV e/o TS51A, i cui contatti sono portati alla morsettiera MB e quindi al sistema di telecontrollo (default TS67AV).

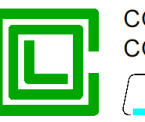

# Protezione di massima tensione di sequenza inversa (59Vi)

Questa soglia può essere abilitata o meno dall'utente (di default è disabilitata).

La soglia di intervento della protezione di massima tensione di sequenza inversa è impostabile da 1% a 40% della tensione nominale di fase, a passi di 1%. È altresì configurabile il ritardo allo scatto di tale soglia, con un temporizzatore il cui valore è impostabile da 0.05 a 60 s, a passi di 0.05 s.

Mediante il software di programmazione, la segnalazione di intervento della protezione di massima tensione di sequenza inversa è configurabile dall'utente sui relè TS67AV e/o TS51A, i cui contatti sono portati alla morsettiera MB e quindi al sistema di telecontrollo (default TS51A).

# Protezione di minima tensione di sequenza diretta (27Vd)

Questa soglia può essere abilitata o meno dall'utente (di default è disabilitata).

La soglia di intervento della protezione di minima tensione di sequenza diretta è impostabile da 20% a 110% della tensione nominale di fase, a passi di 1%. È altresì configurabile il ritardo allo scatto di tale soglia, con un temporizzatore il cui valore è impostabile da 0.05 a 60 s, a passi di 0.05 s.

Mediante il software di programmazione, la segnalazione di intervento della protezione di minima tensione di sequenza diretta è configurabile dall'utente sui relè TS67AV e/o TS51A, i cui contatti sono portati alla morsettiera MB e quindi al sistema di telecontrollo (default TS67AV).

#### Funzione di supervisione sensori di tensione (VSS)

Questa funzione può essere abilitata o meno dall'utente (di default è disabilitata).

È provvista di una soglia di intervento che misura la tensione omopolare, e il cui valore è impostabile da 1% a 40% della tensione nominale, a passi di 1%. È altresì configurabile il ritardo associato a tale funzione, con un temporizzatore il cui valore è impostabile da 0.05 a 600 s, a passi di 0.05 s.

La permanenza della tensione omopolare al di sopra della soglia programmata, protrattasi per un tempo maggiore di quanto impostato sul relativo temporizzatore, viene utilizzata per determinare la condizione di guasto riguardante la misura della tensione da parte dei TATV, pertanto viene disabilitata la funzione 67N e viene posto in condizione di riposo il relè TSPresV (i led di segnalazione presenza tensione emetteranno una segnalazione lampeggiante). Le funzioni 51 e 51N non sono interessate dall'insorgenza di tale anomalia.

#### Convertitore di corrente

Il dispositivo RGDAT-A70 rende disponibile al sistema di telecontrollo un'uscita a corrente impressa, nell'intervallo 4÷20 mA, proporzionale al valore della corrente misurata dal sensore di corrente collegato al morsetto 2 del connettore MA.

È possibile programmare il valore di fondoscala della scala di restituzione mediante il software di configurazione, da 100 A a 900 A, a passi di 10 A.

È inoltre possibile programmare l'uscita della misura come unidirezionale o bidirezionale. La direzione della misura viene determinata valutando l'angolo tra tensione di sequenza diretta e corrente di sequenza diretta (restituzione "positiva" per angolo compreso tra ±90°).

Nel caso di misura unidirezionale, l'intera gamma di corrente (4÷20 mA) viene utilizzata per il fondoscala impostato.

Nel caso di misura bidirezionale, si ha questa suddivisione della scala:

• 4÷12 mA per misura "negativa"

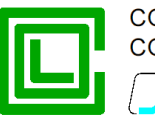

- 12÷20 mA per misura "positiva"
- il fondoscala impostato viene suddiviso equamente tra "positiva" e "negativa" (se ad esempio imposto 500 A come fondoscala, in modalità bidirezionale la scala sarà ±250 A).

## Funzionalità specifiche per Endesa

Sono disponibili una serie di funzionalità particolari, richieste dal cliente Endesa per adattare il funzionamento del RGDAT-A70 alle sue esigenze.

In particolare:

- Il comando del relè di segnalazione TS51A avviene solo quando, a seguito dell'intervento delle soglie 51, 51N, o 67N.S2, si verifica entro un certo tempo (TAtt, programmabile, default 0.4 s, conteggiato a partire dalla ricaduta delle soglie) la condizione di "Tensione Assente".
- Il comando del relè di segnalazione TS67AV avviene solo quando, a seguito dell'intervento delle soglie 67N.S1 o 67N.S2, si verifica entro un certo tempo (TAtt, programmabile, default 0.4 s, conteggiato a partire dalla ricaduta delle soglie) la condizione di "Tensione Assente".
- Il ritorno a riposo dei relè TS51A e TS67AV precedentemente intervenuti avviene quando si rileva la condizione di "Tensione Presente" e che tale condizione permane per un certo tempo (TDis, programmabile, default 10 s).
- Nel caso in cui non vi sia ritorno della tensione entro un certo tempo (TDurata, programmabile, default 4 ore), i relè TS51A e TS67AV ritornano comunque a riposo.
- I led 51 e 67 seguono lo stato dei rispettivi relè.
- Nella registrazione eventi, oltre all'intervento delle varie soglie, viene registrata anche l'emissione dei comandi ai relè TS51A e TS67AV.

Di default tali funzionalità sono disabilitate.

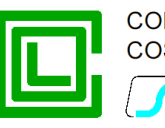

# CARATTERISTICHE TECNICHE

# Alimentazione ausiliaria

Tensione nominale Campo di impiego Assorbimento tipico (a 24 V<sub>DC</sub>)

# Sensori TATV

| Rapporto nominale di misura della tensione | 25000 V / 1 V                                     |
|--------------------------------------------|---------------------------------------------------|
| Frequenza nominale                         | 260 mV/kA (a 50 Hz)<br>50 - 60 Hz                 |
| Collegamento al dispositivo RGDAT          | cavo schermato con connettore RJ45, lunghezza 8 m |

 $24 V_{DC}$ 

110 mA

19 ÷ 29 V<sub>DC</sub>

# Ingresso digitale per inversione

| Tipo di circuito   | Optoisolato                   |
|--------------------|-------------------------------|
| Tensione nominale  | Come alimentazione ausiliaria |
| Corrente assorbita | 3 mA                          |

# Relè di uscita

| Tipologia contatti                                        | Normalmente aperto |
|-----------------------------------------------------------|--------------------|
| Tensione nominale                                         | 250 V              |
| Corrente nominale                                         | 5 A                |
| Potere di interruzione (24 V <sub>DC</sub> , L/R = 40 ms) | 0,2 A              |

# Convertitore di corrente

| Campo di misura           | 0 ÷ 900 A (programmabile)                      |
|---------------------------|------------------------------------------------|
| Modalità di funzionamento | Unidirezionale / bidirezionale (programmabile) |
| Corrente in uscita        | 4÷20 mA                                        |
| Precisione                | 10 %                                           |
| Carico massimo            | 700 Ω                                          |
| Tempo di risposta         | < 300 ms                                       |

# Comunicazione seriale RS232

| Tipo di connettore | A vaschetta (D-Sub), 9 poli, femmina                    |
|--------------------|---------------------------------------------------------|
| Impostazioni       | 9600 baud, 8 bit di dati, nessuna parità, 1 bit di stop |
| Protocollo         | Custom (vedi documento P515D404)                        |

# Condizioni ambientali

| Temperatura di funzionamento | -10 ÷ +70 °C            |
|------------------------------|-------------------------|
| Umidità relativa             | ≤ 93% (non condensante) |
| Temperatura di magazzinaggio | -25 ÷ +70 °C            |

# Caratteristiche meccaniche

Il dispositivo RGDAT è alloggiato in un contenitore metallico, le cui dimensioni sono indicate in nella figura seguente.

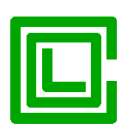

DIVISIONE ELETTRONICA E SISTEMI

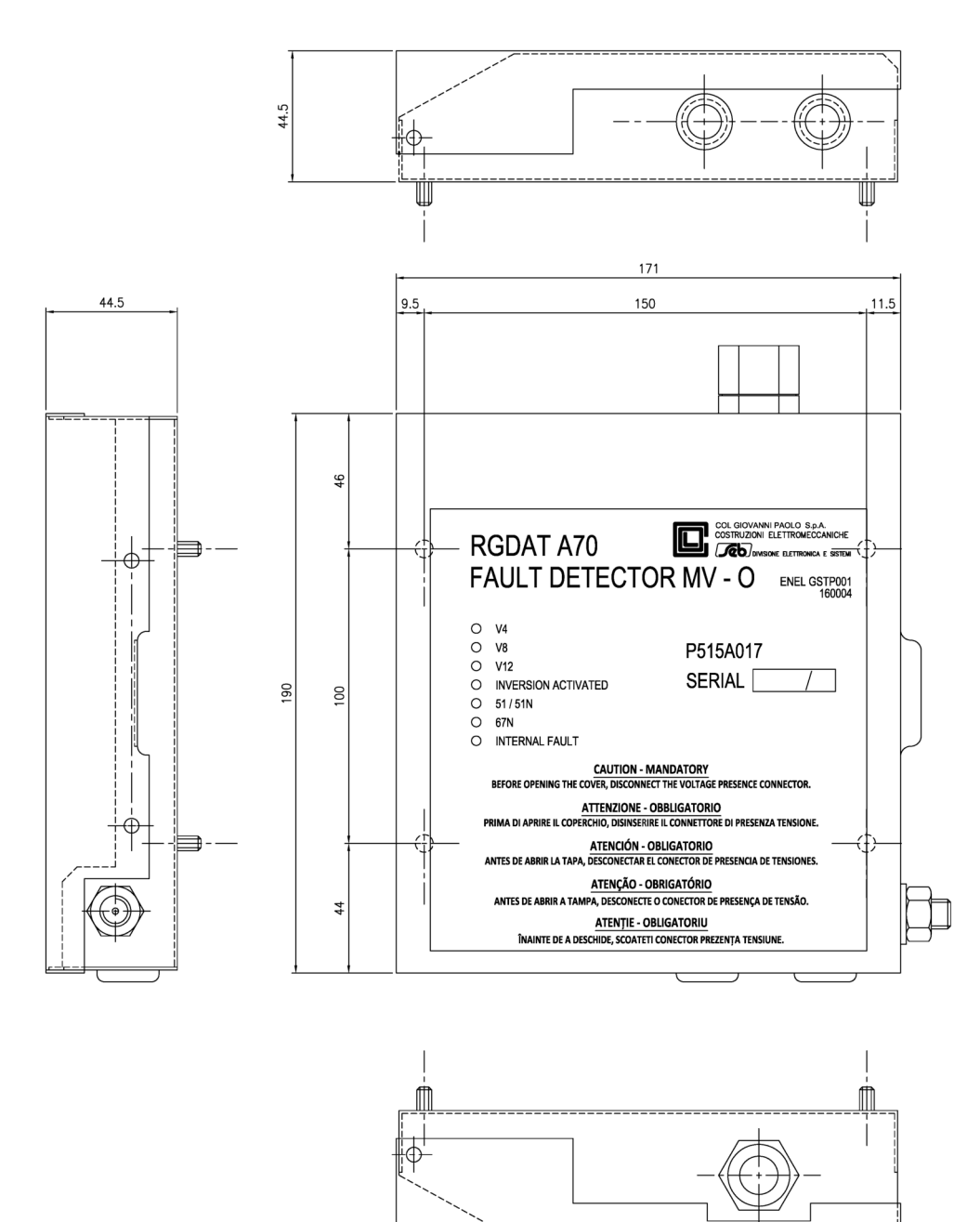

Il dispositivo è fornito completo di 4 viti e 4 rondelle M5 in acciaio inox per il fissaggio. Sulla parete destra della scatola è montato il morsetto di terra di dimensione M10.

Sul coperchio frontale del dispositivo, partendo dall'alto verso il basso, sono presenti:

- tre LED di colore VERDE, per la segnalazione di presenza tensione sulle tre fasi della linea MT.
- un LED di colore BIANCO, per la segnalazione della attivazione della inversione di direzione della protezione direzionale di terra
- un LED di colore ARANCIO, per la segnalazione locale di intervento, con apertura dell'interruttore di linea, per guasto polifase o doppio monofase a terra
- un LED di colore ROSSO, per la segnalazione locale di intervento, con apertura dell'interruttore di linea, per guasto monofase lato linea
- un LED di colore ROSSO, lampeggiante, per la segnalazione di anomalia interna del dispositivo

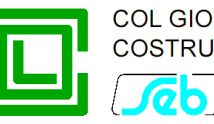

Sul lato superiore del dispositivo è presente il passacavo per il cavo di connessione con l'unità di telecontrollo.

Sul lato inferiore sono presenti le uscite (con passacavo) per le connessioni verso i TATV.

## Morsettiere

#### **Morsettiera MA**

È la morsettiera su cui si collegano i segnali di misura delle tensioni (prelevati mediante spina esapolare) e delle correnti (tramite gli opportuni sensori di corrente).

| Numero morsetto | Nome segnale | Note                                         |
|-----------------|--------------|----------------------------------------------|
| 1               | COM_I        | Comune ingressi corrente (collegato a terra) |
| 2               | l_4          | Ingresso corrente 14                         |
| 3               | I_8          | Ingresso corrente 18                         |
| 4               | I_12         | Ingresso corrente 12                         |
| 5               | V_4          | Ingresso tensione V4                         |
| 6               | V_8          | Ingresso tensione V8                         |
| 7               | V_12         | Ingresso tensione V12                        |
| 8               | COM_V        | Comune ingressi tensione (collegato a terra) |

# Morsettiera MB

È la morsettiera utilizzata dal cavo di collegamento con il sistema di telecontrollo. Sono presenti l'ingresso dell'alimentazione ausiliaria, le uscite di segnalazione (relè), l'uscita a corrente impressa 4÷20 mA e l'ingresso digitale per l'inversione del senso di sorveglianza della protezione direzionale di terra.

| Numero morsetto | Nome segnale | Note                        |
|-----------------|--------------|-----------------------------|
| 1               | +VALIM       | Ingresso alimentazione +24V |
| 2               | TS51A        | Uscita relè TS51A           |
| 3               | TSPRESV      | Uscita relè TSPresV         |
| 4               | OUT_4-20+    | Uscita + 4÷20 mA            |
| 5               | TS67AV       | Uscita relè TS67AV          |
| 6               |              | Non connesso                |
| 7               | OUT_4-20-    | Uscita - 4÷20 mA            |

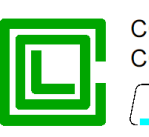

20 J DIVISIONE ELETTRONICA E SISTEMI

| Numero morsetto | Nome segnale | Note                             |
|-----------------|--------------|----------------------------------|
| 8               | INV_IN       | Segnale inversione               |
| 9               | +VALIM       | Comune segnale inversione        |
| 10              | -VALIM       | Ingresso alimentazione (GND 24V) |

Nella figura sottostante è indicato il layout della scheda elettronica, con l'indicazione di dove sono collocate le morsettiere MA e MB, e le relative numerazioni.

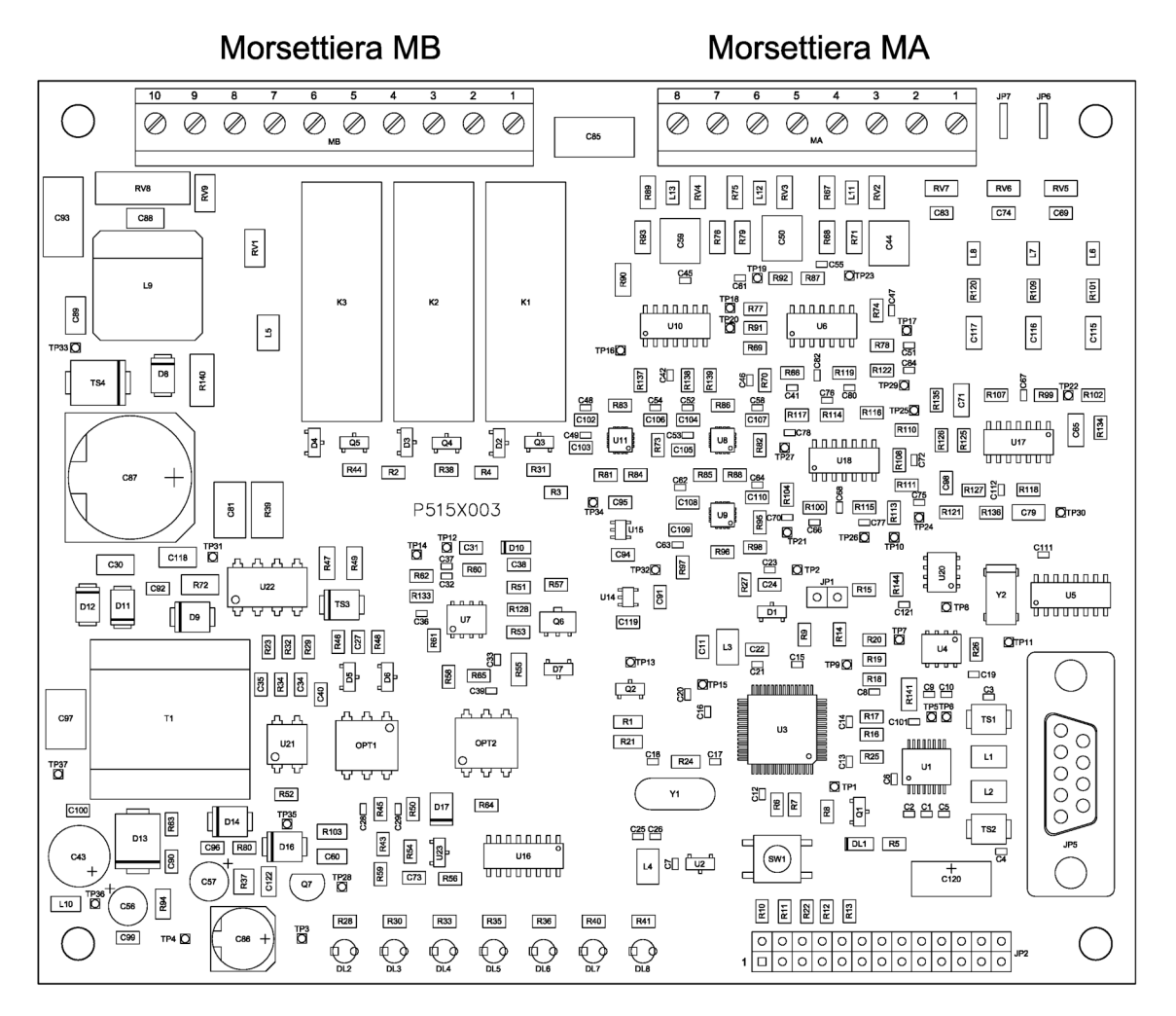

# Connettore verso il terminale di telecontrollo

Il disegno del connettore verso il sistema di telecontrollo è riportato nella figura seguente.

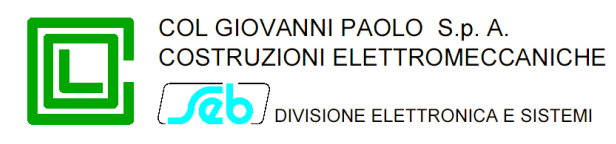

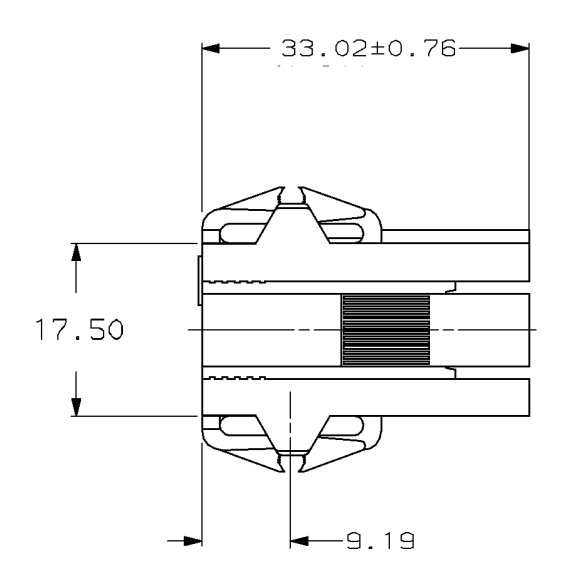

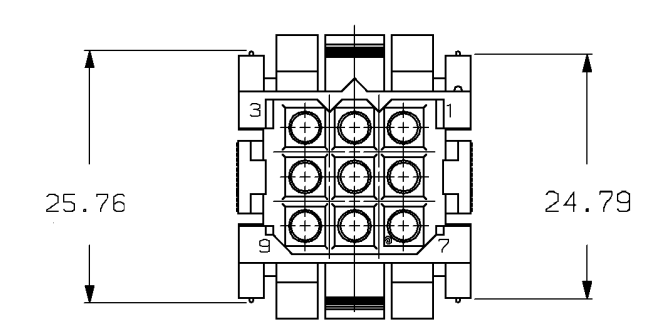

I segnali sono riportati sul connettore verso il terminale di telecontrollo secondo la seguente tabella:

| Numero pin | Nome segnale | Note                                             |
|------------|--------------|--------------------------------------------------|
| 1          | +VALIM       | Ingresso alimentazione +24V e comune telesegnali |
| 2          | TS51A        | Uscita relè TS51A                                |
| 3          | TSPRESV      | Uscita relè TSPresV                              |
| 4          | OUT_4-20+    | Uscita + 4÷20 mA                                 |
| 5          | TS67AV       | Uscita relè TS67AV                               |
| 6          | OUT_4-20-    | Uscita - 4÷20 mA                                 |
| 7          | +VALIM       | Comune segnale inversione                        |
| 8          | INV_IN       | Segnale inversione                               |
| 9          | -VALIM       | Ingresso alimentazione (GND 24V)                 |

#### Connettori verso i sensori TATV

Al fine di semplificare la connessione dei cavi provenienti dai sensori TATV al RGDAT-A70, quest'ultimo viene fornito con un opportuno adattatore che da una parte si collega alla morsettiera MA e dall'altra rende disponibili 3 connettori RJ45 su cui si innestano i cavi provenienti dai sensori TATV.

Tale adattatore è fornito già precablato alla morsettiera MA.

Su ciascuno dei 3 connettori RJ45 è riportata una etichetta che indica la fase a cui si riferisce.

La figura seguente illustra quanto sopra indicato.

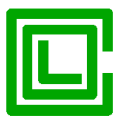

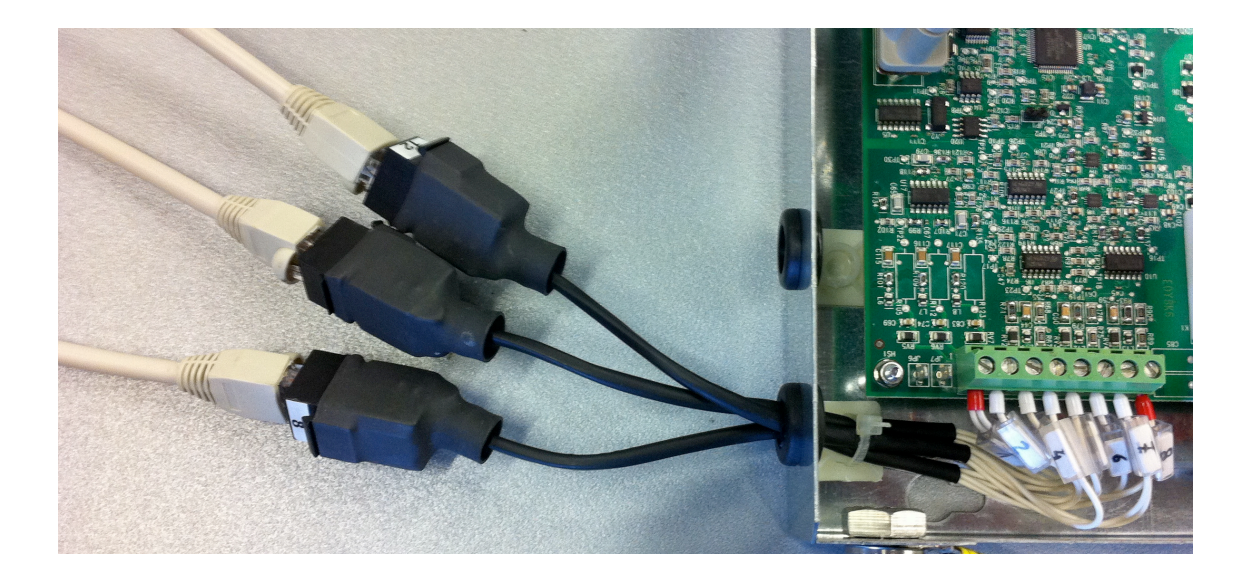

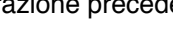

# SOFTWARE DI PROGRAMMAZIONE (RGDAT A70)

Per lo svolgimento di tutta una serie di attività sul RGDAT-A70 come parametrizzazione, diagnostica. monitoraggio, ecc. è fornito a corredo un apposito software, denominato RGDAT A70; per assicurare il corretto funzionamento con gli RGDAT-A70 conformi alla specifica ENEL GSTP001 è necessario che tale software sia in versione 2.00 (o successive). È da notare che il software in oggetto può essere utilizzato anche con RGDAT-A70 della generazione precedente<sup>1</sup>.

Il suddetto software è in grado di funzionare correttamente su PC dotati di sistema operativo Microsoft Windows<sup>®</sup> (Windows Xp e successivi, aggiornati con i più recenti Service Pack disponibili).

Il software è multilingue (al momento della stesura del presente documento le lingue supportate sono: italiano, inglese, spagnolo) ed è dotato di interfaccia utente grafica, per un facile utilizzo.

La comunicazione tra PC e RGDAT-A70 avviene attraverso una porta RS232, pertanto è necessario che il PC sia dotato di tale porta (gualora non sia presente una porta seriale fisica sul PC, è possibile utilizzare un convertitore USB-RS232).

Per la connessione tra PC e RGDAT-A70 è necessario utilizzare un cavo seriale "diritto", del tipo di guello mostrato nella figura a lato.

Nel caso in cui si utilizzi un convertitore USB-RS232 dotato di connettore maschio, è possibile collegarsi direttamente al RGDAT-A70 senza interporre alcun ulteriore cavo di prolunga.

Per accedere al connettore seriale presente sulla scheda elettronica del RGDAT-A70 è necessario aprire il coperchio dell'apparecchiatura, agendo sull'apposita sporgenza presente sul lato destro dello stesso.

Nel presente documento si fa riferimento alla versione in italiano delle varie parti che compongono l'interfaccia utente.

#### Installazione del software

È prevista una procedura di installazione guidata, attivabile lanciando "Setup.exe".

In alternativa è anche possibile attivare la procedura di installazione guidata lanciando il file "Setup RgDatA70.msi".

Durante la procedura viene chiesto all'utilizzatore di specificare la cartella in cui installare il software. Al termine dell'installazione viene creata un'icona sul desktop, che può essere utilizzata per eseguire il software.

Nel caso in cui il software fosse già installato sul PC, è necessario rimuovere la versione Nota: precedentemente installata prima di procedere con una nuova installazione.

# Disinstallazione del software

Il software può essere rimosso dal PC utilizzando le procedure standard messe a disposizione dal sistema operativo.

Si veda in proposito la documentazione relativa al sistema operativo utilizzato.

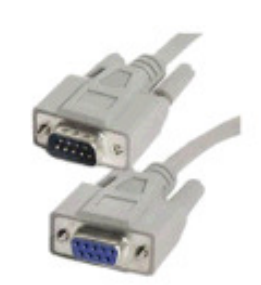

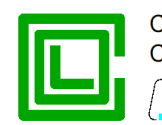

COL GIOVANNI PAOLO S.p. A. COSTRUZIONI ELETTROMECCANICHE COL divisione elettronica e sistemi

<sup>&</sup>lt;sup>1</sup> Nel presente documento vengono presentate le finestre di dialogo relative all'impostazione dei parametri di un RGDAT-A70 conforme alla specifica ENEL GSTP001. Nel caso di utilizzo del software con RGDAT-A70 di generazione precedente (conformi alla specifica ENEL DY1059-A70) alcune finestre di dialogo sono differenti.

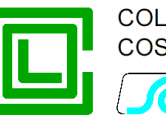

# Finestra principale

Questa finestra permette di selezionare le varie attività che si possono eseguire.

Sono disponibili vari menu, ciascuno dei quali dà accesso a specifiche funzionalità, la barra degli strumenti, per facilitare alcune operazioni, e la barra di stato, per visualizzare particolari condizioni operative.

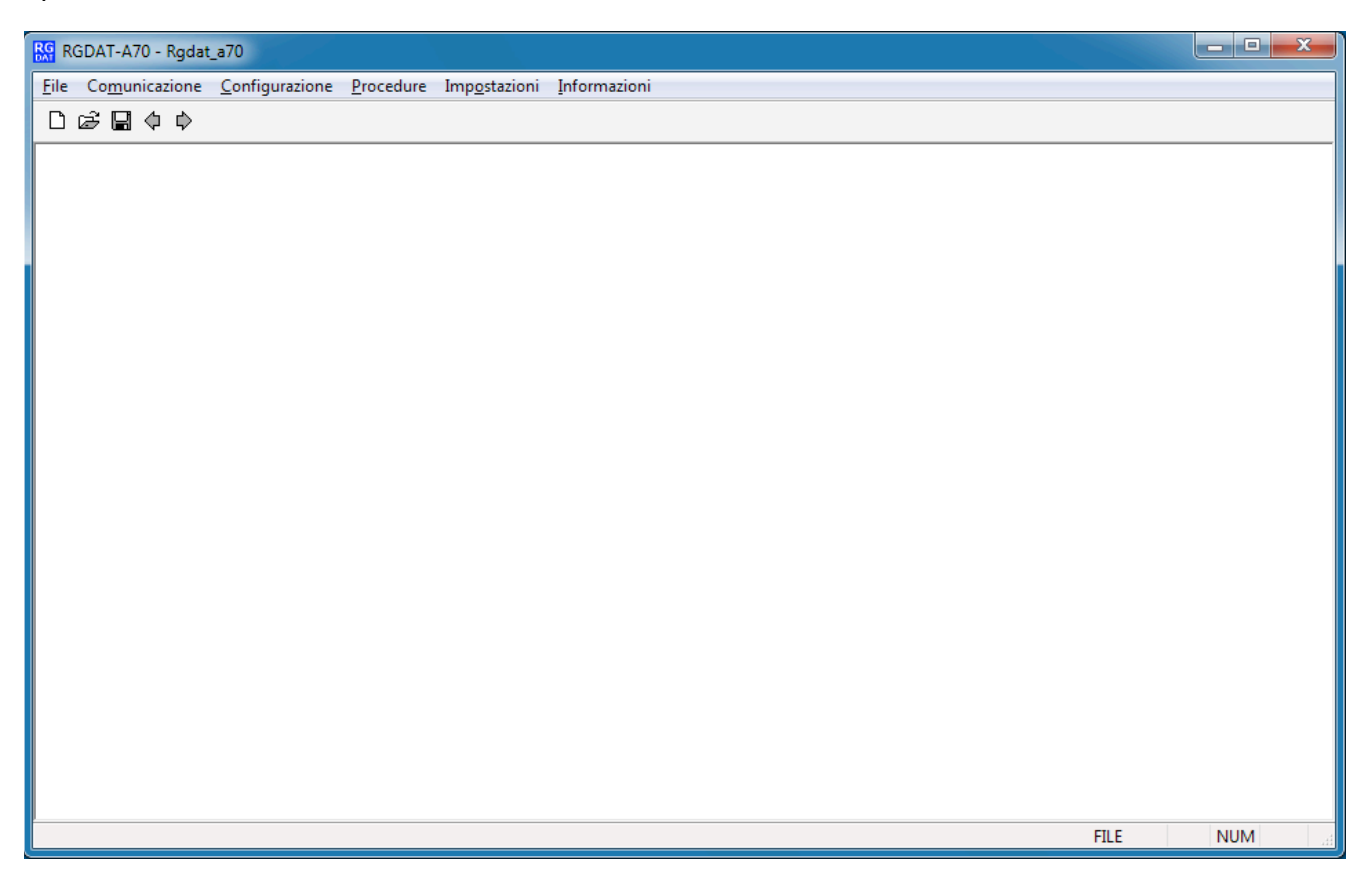

# Menu "File"

Presenta cinque voci, quattro delle quali servono per la memorizzazione dei dati su file e una per l'uscita dal programma.

In particolare le voci hanno il seguente comportamento:

- la voce "Nuovo" carica i dati di default nelle variabili del database interno del programma
- la voce "**Apri**" apre una finestra di dialogo standard per la selezione del file da cui leggere i dati di configurazione precedentemente salvati
- la voce "Salva" permette il salvataggio dei dati di configurazione
- la voce "Salva con nome" permette il salvataggio dei dati di configurazione su un file differente da quello in uso (viene mostrata una finestra di dialogo standard per selezionare il nome del nuovo file su cui memorizzare i dati<sup>2</sup>).

<sup>&</sup>lt;sup>2</sup> Nell'esempio viene riportata una finestra di Windows 7; con altri sistemi operativi la finestra presentata può essere diversa.

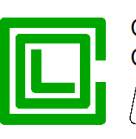

23

| Salva <u>i</u> n: | Documenti              |                  | • | G 🤌 📂 🖽 -                            |                            |
|-------------------|------------------------|------------------|---|--------------------------------------|----------------------------|
| æ                 | Nome                   | *                |   | Ultima modifica                      | Тіро                       |
| Risorse recenti   | Visual Studi Lantronix | o 2005           |   | 12/12/2012 12:07<br>27/06/2011 08:53 | Cartella di<br>Cartella di |
| Desktop           |                        |                  |   |                                      |                            |
| Raccolte          |                        |                  |   |                                      |                            |
| Computer          |                        |                  |   |                                      |                            |
|                   | •                      |                  |   |                                      | •                          |
| Rete              | <u>N</u> ome file:     |                  |   | - (                                  | <u>S</u> alva              |
|                   | Sal <u>v</u> a come:   | File RGD (*.rgd) |   | •                                    | Annulla                    |
| <u>.</u>          |                        |                  |   |                                      |                            |

la voce "Esci", come facilmente intuibile, termina l'esecuzione del programma

Le operazioni sui file (Nuovo, Apri, Salva) sono possibili anche utilizzando le apposite icone presenti sulla barra degli strumenti.

# Menu "Comunicazione"

Salva con nome

Presenta due voci, una per la selezione delle funzioni di lettura dati dal RGDAT-A70 e una per la selezione delle funzioni di invio dati al RGDAT-A70.

#### Sottomenu "Lettura"

Questo menu dà accesso ad una serie di voci che permettono di leggere i dati del RGDAT-A70 (configurazione, misure, eventi, diagnostica).

È necessario che il computer sia fisicamente connesso al RGDAT-A70 per mezzo di una porta RS232 (o convertitore USB-RS232) per poter leggere le informazioni richieste. Nel caso non fosse così, verrà visualizzata una finestra di dialogo di errore nel momento in cui si cerca di accedere alle funzionalità corrispondenti alle varie voci che compongono il sottomenu.

La prima voce, "Dati di configurazione", permette di acquisire le informazioni dei dati configurazione presenti sul RGDAT-A70; tali informazioni possono poi essere visualizzate e/o modificate mediate le voci presenti nel menu "Configurazione", che viene illustrato successivamente.

La lettura dei dati di configurazione è possibile anche mediante l'icona 🔍 presente nella barra degli strumenti.

L'avvenuta lettura dei dati di configurazione viene segnalata mediante un'apposita finestra di dialogo.

Nella finestra di dialogo associata alla voce "Misure e stati" viene visualizzato il valore delle grandezze elettriche acquisite e/o calcolate dal RGDAT-A70, lo stato dei relè di uscita e lo stato dei led, ecc.

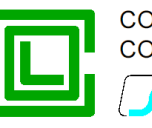

х Misure e stati Led Misure 0.998 Un Led V4 Tensione V4 0.999 Un Angolo V4-V8 Led V8 Tensione V8 240.0° 0.999 Un Led V12 Tensione V12 Angolo V4-V12 120.0° Г Led Inversione 323.6 A Corrente I4 Led 51 Corrente I8 337.4 A Led 67 329.7 A Corrente I12 Led Anomalia 0.0002 Uon Tensione Vo I/O 13.3 A Angolo Vo-Io Ingresso Inversione Assente Corrente Io ----Relè TS 51A OFF Tensione Vd 0.999 Un Angolo Vd-Id 1.3° Relè TS 67AV OFF 0.000 Un Tensione Vi Relè TS PRES V ON 50.00 Hz Frequenza Funzione VSS Stato VSS OFF Salva su file Chiudi Cont = 8

I dati vengono rinfrescati con una cadenza di circa una volta al secondo.

L'esecuzione di tale attività non ha impatto sulle attività di protezione del RGDAT.

| Misure                                                                                                    |            |               |        | Led                         |
|----------------------------------------------------------------------------------------------------|------------|---------------|--------|-----------------------------|
| Tensione V4                                                                                                    | 1.014 Un   |               |        | Led V4                      |
| Tensione V8                                                                                                    | 1.014 Un   | Angolo V4-V8  | 239.9° | Led V8                      |
| Tensione V12                                                                                                    | 1.014 Un   | Angolo V4-V12 | 120.0° | Led V12                     |
|                                                                                                    |            |               |        | Led Inversione              |
| Corrente I4                                                                                                    | 323.5 A    |               |        | Led 51                      |
| Corrente I8                                                                                                    | 337.6 A    |               |        | Led 67                      |
| Corrente I12                                                                                                    | 329.7 A    |               |        | Led Anomalia                |
| Tensione Vo                                                                                                    | 0.0002 Uon |               |        | I/O                         |
| Corrente Io                                                                                                    | 13.6 A     | Angolo Vo-Io  |        | Ingresso Inversione Assente |
|                                                                                                    |            |               |        | Relè TS 51A OFF             |
| Tensione Vd                                                                                                    | 1.014 Un   | Angolo Vd-Id  | 1.3°   | Relè TS 67AV OFF            |
| Tensione Vi                                                                                                    | 0.000 Un   |               |        | Relè TS PRES V OFF          |
| Frequenza                                                                                                    | 50.00 Hz   |               |        | Funzione VSS                |
|                                                                                                    |            |               |        | Stato VSS OFF               |
| (The second second seco | Chiudi     | Salva su file |        |                             |

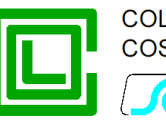

Nel caso in cui non sia stata effettuata la procedura di calibrazione delle tensioni, le misure di tensione (e le relative grandezze correlate) sono evidenziate in rosso.

La finestra di dialogo "Misure e stati" consente anche di verificare il corretto senso ciclico delle fasi, mediante la visualizzazione degli angoli tra le varie tensioni di fase e la visualizzazione delle componenti di sequenza diretta e inversa delle tensioni. Anche se non è ancora stata eseguita la procedura di calibrazione delle tensioni, i valori misurati per tali grandezze devono essere sulla falsariga di quanto riportato nelle immagini di esempio, il che permette di eseguire in seguito senza intoppi la procedura di calibrazione delle tensioni.

La pressione del pulsante "Salva su file" consente di salvare i dati dell'ultima lettura eseguita su un file, il cui nome viene visualizzato in un'apposita finestra di dialogo.<sup>3</sup>

La voce di menu "**Eventi**" permette di acquisire le informazioni relative agli scatti delle soglie; viene presentata una finestra di dialogo che raggruppa in forma sintetica tali informazioni (soglia intervenuta, data e ora dell'intervento).

Il dispositivo RGDAT-A70 memorizza 30 eventi (interventi di soglie di protezione), gestiti secondo un buffer circolare. L'evento indicato come 1 è il più recente in ordine cronologico.

È da notare che la lettura delle informazioni relative agli eventi dal RGDAT può richiedere qualche secondo.

|          | Evento       | Data       | Ora      |           | Evento            | Data | Ora |            |
|----------|--------------|------------|----------|-----------|-------------------|------|-----|------------|
| Evento 1 | Scatto 51N   | 21/12/2016 | 13:47:55 | Evento 16 | 8 <del>75</del> 8 | -    | -   |            |
| Evento 2 | Scatto 51N   | 21/12/2016 | 13:45:50 | Evento 17 | 0.000             | -    | 5   |            |
| Evento 3 | Scatto 51N   | 21/12/2016 | 12:12:53 | Evento 18 |                   | 2    | 2   |            |
| Evento 4 | Scatto 51N   | 21/12/2016 | 11:55:17 | Evento 19 | 3 <b></b> 1       | -    | 2   |            |
| Evento 5 | Scatto 67.S1 | 21/12/2016 | 11:51:52 | Evento 20 | <del></del> .     | -    | -   |            |
| Evento 6 | Scatto 51N   | 21/12/2016 | 11:49:10 | Evento 21 |                   |      |     |            |
| Evento 7 | Scatto 51N   | 20/12/2016 | 16:32:32 | Evento 22 | 0.000             | 5    |     |            |
| Evento 8 |              | 2          | -        | Evento 23 |                   | -    | -   |            |
| Evento 9 |              | 12         | -        | Evento 24 |                   | -    | -   |            |
| vento 10 |              | -          | -        | Evento 25 |                   | -    | -   |            |
| vento 11 |              | -          |          | Evento 26 |                   | -    | -   |            |
| vento 12 | 1.701        | -          | -        | Evento 27 | 1000              | -    | 5   |            |
| vento 13 |              | 2          | 2        | Evento 28 | 1221              | 12   | 2   | Salva ou t |
| vento 14 |              | 2          | 2        | Evento 29 | 122               | 12   | 2   | Jaiva Su   |
| vento 15 |              | 2          | 2        | Evento 30 |                   | -    | -   | Chiudi     |

La pressione del pulsante "Salva su file" consente di salvare i dati degli eventi su un file, il cui nome viene visualizzato in un'apposita finestra di dialogo.<sup>4</sup>

<sup>&</sup>lt;sup>3</sup> La cartella in cui viene creato il file contenente i dati delle misure è la medesima in cui vengono memorizzati i dati di configurazione.

<sup>&</sup>lt;sup>4</sup> La cartella in cui viene creato il file contenente i dati della registrazione eventi è la medesima in cui vengono memorizzati i dati di configurazione.

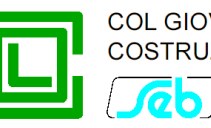

Cliccando sul pulsante relativo all'evento che interessa, si apre una ulteriore finestra che mostra informazioni più dettagliate e che permette poi di navigare tra i vari eventi memorizzati.

| Evento       |              |                       | ×            |
|--------------|--------------|-----------------------|--------------|
| Dati Evento  |              |                       |              |
| Nº Evento    | 5            |                       |              |
| Tipo Evento  | Scatto 67.S1 | Data e ora 21/12/2010 | 6 - 11:51:52 |
| Misure       |              |                       |              |
| Tensione V4  | 0.004 Un     | Corrente I4           | 379 A        |
| Tensione V8  | 1.719 Un     | Corrente I8           | 1 A          |
| Tensione V12 | 1.719 Un     | Corrente I12          | 379 A        |
| Tensione Vo  | 0.995 Uon    | Corrente Io           | 380 A        |
|              | Angolo Vo-I  | o 125°                |              |
| Precedente   |              | Chiudi                | Successivo   |

Gli eventi sono memorizzati dal RGDAT-A70 su memoria non volatile, pertanto vengono conservati anche in caso di spegnimento dell'apparecchiatura.

L'ultima voce di questo menu, "**Diagnostica**", permette di acquisire le informazioni elaborate dall'autodiagnostica interna del RGDAT-A70. Sono visualizzate due voci: la diagnostica corrente, ossia istantanea, e quella storica, che riporta le condizioni registrate a partire dall'ultima accensione (o riavvio).

| Stato diagnostica    | x                |
|----------------------|------------------|
| Diagnostica corrente | Nessuna anomalia |
|                      |                  |
| Diagnostica storica  | Nessuna anomalia |
|                      |                  |
|                      |                  |
|                      | Chiudi           |

#### Sottomenu "Scrittura"

Questo menu dà accesso ad una serie di voci che permettono di inviare i dati al RGDAT-A70 (configurazione, data e ora, ecc).

È necessario che il computer sia fisicamente connesso al RGDAT-A70 per mezzo di una porta RS232 (o convertitore USB-RS232) per poter inviare le informazioni desiderate. Nel caso non fosse così, verrà visualizzata una finestra di dialogo di errore nel momento in cui si cerca di accedere alle funzionalità corrispondenti alle varie voci che compongono il sottomenu.

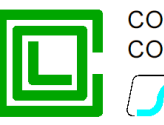

La prima voce, "**Dati di configurazione**", permette di inviare le informazioni di configurazione al RGDAT-A70; tali informazioni sono quelle impostabili attraverso le voci presenti nel menu "Configurazione", che viene illustrato successivamente.

L'invio dei dati di configurazione è possibile anche mediante l'icona Presente nella barra degli strumenti.

L'avvenuta memorizzazione dei dati di configurazione sul RGDAT-A70 viene segnalata mediante un'apposita finestra di dialogo.

La seconda voce, "**Impostazione orologio**", permette di impostare il riferimento temporale del RGDAT-A70 partendo da quello del PC.

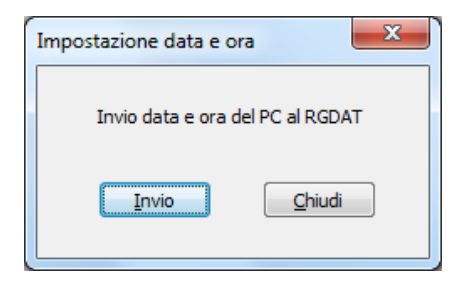

Nota: il dispositivo RGDAT-A70 è equipaggiato con un circuito integrato "Real Time Clock" dotato di sistema di accumulo di energia (supercapacitore), che permette di mantenere e aggiornare correttamente l'informazione di data e ora per almeno 8 ore anche in assenza di alimentazione ausiliaria<sup>5</sup>.

#### Menu "Configurazione"

Questo menu dà accesso ad una serie di voci che permettono di configurare i parametri del RGDAT-A70 (funzionalità, livelli di intervento delle soglie, ecc.).

Le informazioni presentate nelle finestre di dialogo associate alle varie voci di questo menu possono provenire da una delle seguenti possibilità:

- essere i dati di default, caricati all'avvio del programma o mediante la voce di menu "File→Nuovo"
- essere i dati letti da un file, mediante la voce di menu "File→Apri"
- essere i dati letti da un RGDAT-A70 mediante la voce di menu "Comunicazione→Lettura dati→Dati di configurazione"

È da notare che nella barra di stato della finestra principale è presente un indicatore ("FILE" oppure "RGDAT"), che indica se i dati di configurazione su cui si sta operando sono stati letti da un file oppure da un RGDAT-A70.

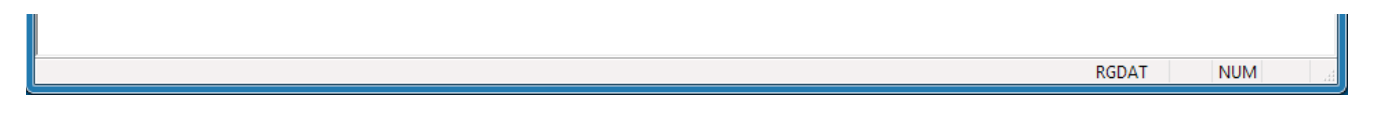

La voce "**Dati Generali**" permette di leggere e configurare la modalità operativa del RGDAT-A70, il valore nominale della tensione di linea e permette di leggere una serie di informazioni relative al RGDA-A70 stesso (Numero di serie, versione firmware, ecc.).

<sup>&</sup>lt;sup>5</sup> Per assicurare il tempo di mantenimento della data e ora indicati, è necessario che il sistema di accumulo di energia abbia avuto il tempo necessario di caricarsi, ossia che l'RGDAT sia stato acceso continuativamente per almeno 24 ore.

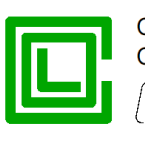

0 DIVISIONE ELETTRONICA E SISTEMI

| Dati generali                                                       | ×                             |
|---------------------------------------------------------------------|-------------------------------|
| Modalità operativa                                                  | ОК                            |
| <ul> <li>Ridotta</li> <li>Monitoraggio tensioni</li> </ul>          | Annulla                       |
| Sensori corrente                                                    |                               |
| Tipologia sensori di corrente<br>Configurazione sensori di corrente | TATV ▼                        |
| Topping period                                                      |                               |
| Frequenza nominale                                                  | 20.0 kV (6.0 - 36.0 step 0.1) |
| Numero di serie                                                     | 0000000                       |
| Versione firmware                                                   | 2.00                          |
| Data e ora<br>Tempo dall'accensione                                 | 00:11:37                      |
| Data e ora ultima programmazione                                    | 17/01/2017 17:47:56           |
| Calibrazione tensioni                                               | Eseguita                      |

È da notare che se si sta lavorando in modalità "File", è disponibile una casella che permette di selezionare la versione del firmware del RGDAT-A70 con cui ci si collegherà in seguito, e questo permette di avere accesso alle funzionalità specifiche di tale versione e preparare fuori linea il file di configurazione con le tarature.

| Numero di serie       | 0000000                                        |
|-----------------------|------------------------------------------------|
| Versione firmware     | 2.0x - Global                                  |
| Data e ora            | 1.0x - Base<br>1.1x - Endesa<br>1.2x - Outdoor |
| Tempo dall'accensione | 2.0x - Global                                  |

Nel caso in cui ci sia collegati direttamente al RGDAT-A70, tale casella riporterà la versione firmware del RGDAT-A70 (e non sarà possibile modificare tale voce).

La voce "**Soglie 51 51N 67N**" permette di leggere e configurare i dati relativi alle soglie di massima corrente di fase, di massima corrente di terra e della protezione direzionale di terra. È altresì impostabile il valore di fondoscala dell'uscita a corrente impressa (4÷20 mA) e la relativa modalità di restituzione.

Come comportamento standard all'atto della visualizzazione della finestra di dialogo, i ritardi associati alle varie soglie non sono modificabili; per poterli modificare è necessario agire sull'apposita checkbox che si trova nella parte inferiore destra della finestra di dialogo.

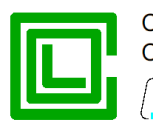

0 DIVISIONE ELETTRONICA E SISTEMI

Attraverso un'apposita check-box è possibile selezionare un'opzione per cui le segnalazioni luminose dei led associate all'intervento delle soglie di protezione si resettano nel momento in cui ritorna ad essere nuovamente presente la tensione di linea (e quindi il guasto che aveva provocato l'intervento delle protezioni dovrebbe essere stato risolto).

| loglia 51                                                                                                    |                                               |                    |                                                                                                    |                                                                                                  |                  |               |                                                                        |
|----------------------------------------------------------------------------------------------------|-----------------------------------------------|--------------------|----------------------------------------------------------------------------------------------------|--------------------------------------------------------------------------------------------------|------------------|---------------|------------------------------------------------------------------------|
| V Abilitazione soglia                                                                                                    | 51                                            |                    |                                                                                                    |                                                                                                  |                  |               |                                                                        |
| Soglia 51                                                                                                    | 500                                           | Α                  | (20 - 900 passo 10)                                                                                |                                                                                                  |                  |               |                                                                        |
| Ritardo soglia 51                                                                                                    | 0.05                                          | s                  | (0.05 - 5.00 passo 0.01)                                                                           |                                                                                                  | Ok               | (             |                                                                        |
| oglia 51N                                                                                                    |                                               |                    |                                                                                                    |                                                                                                  |                  |               |                                                                        |
| V Abilitazione soglia                                                                                                    | 51N                                           |                    |                                                                                                    |                                                                                                  | Annu             | Jila          |                                                                        |
| Soglia 51N                                                                                                    | 150                                           | Α                  | (10 - 200 passo 2)                                                                                 |                                                                                                  |                  |               |                                                                        |
| Ritardo soglia 51N                                                                                                    | 0.05                                          | s                  | (0.05 - 5.00 passo 0.01)                                                                           |                                                                                                  |                  |               |                                                                        |
| ensione di riferimento                                                                                                    | per prote                                     | zione d            | lirezionale di terra                                                                               |                                                                                                  |                  |               |                                                                        |
| Tensione omopola                                                                                                    | are (Vo)                                      |                    |                                                                                                    | Tensione di seque                                                                                | enza inver       | rsa (Vi)      |                                                                        |
| oglia 67N                                                                                                    |                                               |                    |                                                                                                    | Soglia 67N (Vi)                                                                                  |                  |               |                                                                        |
| 📝 Abilitazione soglia                                                                                                    | 67NS1                                         |                    | Settore di Intervento Ridotto<br>(Dir. 245°/Inv. 65°)                                              | V Abilitazione soglia                                                                            | 67N (Vi)         |               |                                                                        |
|                                                                                                    |                                               |                    |                                                                                                    |                                                                                                  |                  |               |                                                                        |
| Abilitazione soglia                                                                                                    | 67NS2                                         |                    |                                                                                                    |                                                                                                  |                  |               |                                                                        |
| Abilitazione soglia<br>Soglia 67N (I)                                                                                               | 67NS2                                         | A                  | (1.0 - 40.0 passo 0.5)                                                                             | Soglia 67N (Vi) (I)                                                                              | 1.0              | A             | (1.0 - 200.0 passo 0.5)                                                |
| Abilitazione soglia     Soglia 67N (I)     Soglia 67N (V)                                                                           | 67NS2                                         | A<br>%En           | (1.0 - 40.0 passo 0.5)<br>(1 - 40 passo 1)                                                         | Soglia 67N (Vi) (I)<br>Soglia 67N (Vi) (V)                                                       | 1.0              | A<br>%En      | (1.0 - 200.0 passo 0.5)<br>(1 - 40 passo 1)                            |
| Abilitazione soglia     Soglia 67N (I)     Soglia 67N (V) Ritardo soglia 67NS1                                                      | 67NS2<br>1.0<br>4<br>0.11                     | A<br>%En<br>s      | (1.0 - 40.0 passo 0.5)<br>(1 - 40 passo 1)<br>(0.11 - 5.00 passo 0.01)                             | Soglia 67N (Vi) (I)<br>Soglia 67N (Vi) (V)<br>Ritardo soglia 67N (Vi)                            | 1.0<br>4<br>0.11 | A<br>%En<br>s | (1.0 - 200.0 passo 0.5)<br>(1 - 40 passo 1)<br>(0.11 - 5.00 passo 0.01 |
| Abilitazione soglia     Soglia 67N (I)     Soglia 67N (V) Ritardo soglia 67NS1 Ritardo soglia 67NS2                                 | 67NS2<br>1.0<br>4<br>0.11<br>0.11             | A<br>%En<br>s<br>s | (1.0 - 40.0 passo 0.5)<br>(1 - 40 passo 1)<br>(0.11 - 5.00 passo 0.01)<br>(0.11 - 5.00 passo 0.01) | Soglia 67N (Vi) (I)<br>Soglia 67N (Vi) (V)<br>Ritardo soglia 67N (Vi)                            | 1.0<br>4<br>0.11 | A<br>%En<br>s | (1.0 - 200.0 passo 0.5)<br>(1 - 40 passo 1)<br>(0.11 - 5.00 passo 0.01 |
| Abilitazione soglia Soglia 67N (I) Soglia 67N (V) Ritardo soglia 67NS1 Ritardo soglia 67NS2 estituzione analogica                   | a 67NS2<br>1.0<br>4<br>0.11<br>0.11           | A<br>%En<br>s      | (1.0 - 40.0 passo 0.5)<br>(1 - 40 passo 1)<br>(0.11 - 5.00 passo 0.01)<br>(0.11 - 5.00 passo 0.01) | Soglia 67N (Vi) (I)<br>Soglia 67N (Vi) (V)<br>Ritardo soglia 67N (Vi)                            | 1.0<br>4<br>0.11 | A<br>%En<br>s | (1.0 - 200.0 passo 0.5)<br>(1 - 40 passo 1)<br>(0.11 - 5.00 passo 0.01 |
| Abilitazione soglia Soglia 67N (I) Soglia 67N (V) Ritardo soglia 67NS1 Ritardo soglia 67NS2 estituzione analogica Modo restituzione | 67NS2<br>1.0<br>4<br>0.11<br>0.11<br>Unidires | A<br>%En<br>s<br>s | (1.0 - 40.0 passo 0.5)<br>(1 - 40 passo 1)<br>(0.11 - 5.00 passo 0.01)<br>(0.11 - 5.00 passo 0.01) | Soglia 67N (Vi) (I)<br>Soglia 67N (Vi) (V)<br>Ritardo soglia 67N (Vi)<br>Ritardo soglia 67N (Vi) | 1.0<br>4<br>0.11 | A<br>%En<br>s | (1.0 - 200.0 passo 0.5)<br>(1 - 40 passo 1)<br>(0.11 - 5.00 passo 0.01 |

La voce "**Soglie Allegato A70**" permette di leggere e configurare le soglie di minima tensione di sequenza diretta, di massima tensione di sequenza inversa e di massima tensione omopolare. Tali soglie sono abilitabili in modo indipendente una dall'altra.

È inoltre impostabile lo stato di riposo dei vari relè che gestiscono i telesegnali come a lancio, ossia normalmente diseccitato (selezione "OFF"), oppure a mancanza, ossia normalmente eccitato (selezione "ON"), come anche la matrice di scatto relativa ai relè TS51A e TS67AV per le soglie di tensione indicate in precedenza.

DIVISIONE ELETTRONICA E SISTEMI

| Soglia 27Vd        |            |                             |                    |           |          |            |
|--------------------|------------|-----------------------------|--------------------|-----------|----------|------------|
| Abilitazione s     | oglia 27V  | d                           |                    | ОК        |          |            |
| Soglia 27Vd        | 70         | %En (20 - 110 passo 1)      |                    |           | _        |            |
| Ritardo 27Vd       | 1.00       | s (0.05 - 60.00 passo 0.05) |                    | Annulla   |          |            |
| Soglia 59Vi        |            |                             |                    |           |          |            |
| Abilitazione s     | soglia 59V | i -                         |                    |           |          |            |
| Soglia 59Vi        | 20         | %En (1 - 40 passo 1)        |                    |           |          |            |
| Ritardo 59Vi       | 1.00       | s (0.05 - 60.00 passo 0.05) |                    |           |          |            |
| Soglia 59Vo        |            |                             |                    |           |          |            |
| Abilitazione s     | soglia 59V | o                           |                    |           |          |            |
| Soglia 59Vo        | 10         | %En (1 - 40 passo 1)        |                    |           |          |            |
| Ritardo 59Vo       | 1.00       | s (0.05 - 60.00 passo 0.05) |                    |           |          |            |
| Configurazione rel | è          |                             | Attivazione relè p | er soglie | 27Vd, 59 | 9Vi e 59Vo |
| Stato a            | riposo re  | è TS 51A OFF 👻              |                    | 27Vd      | 59Vi     | 59Vo       |
| Stato a ri         | iposo relè | TS 67AV OFF -               | Relè TS 51A        |           |          |            |
| Stato a rip        | oso relè T |                             | Relè TS 67AV       |           |          |            |

La voce "Funzione VSS" permette di leggere e configurare i parametri relativi a tale funzione.

| Funzione VSS            |       | ×                            |
|-------------------------|-------|------------------------------|
| Abilitazione funzione V | /SS   |                              |
| Soglia VSS              | 40    | %En (1 - 40 passo 1)         |
| Ritardo VSS             | 60.00 | s (0.05 - 600.00 passo 0.05) |
| ок                      |       | Annulla                      |

La voce "**Monitoraggio tensioni**" permette di leggere e configurare i parametri relativi a tale funzione. Tali parametri sono usati nel caso in cui nella finestra di "Dati generali" sia stata attivata tale funzione.

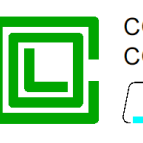

20 JUVISIONE ELETTRONICA E SISTEMI

| ſ | Monitoraggio tensioni    |      |   | ×                        |
|---|--------------------------|------|---|--------------------------|
|   | Filtro di ritardo        | 0.40 | s | (0.05 - 5.00 passo 0.05) |
|   | Durata comando impulsivo | 0.20 | s | (0.05 - 5.00 passo 0.05) |
|   | ОК                       |      |   | Annulla                  |

La voce "Funzionalità specifiche per Endesa" è accessibile solo quando è stata rilevata una versione firmware del RGDAT-A70 che implementa tali funzioni; in caso contrario la relativa voce è disabilitata.

Come configurazione di default, le funzionalità specifiche per Endesa sono disabilitate.

| Funzionalità per Endesa                                                     | ×                               |
|-----------------------------------------------------------------------------|---------------------------------|
| Abilitazione funzionalità per Endesa                                        |                                 |
| Attesa condizione di assenza tensione<br>dopo ricaduta soglie 51, 51N e 67N | 0.40 s (0.00 - 1.00 passo 0.01) |
| Disattivazione TS dal ritorno tensione                                      | 10.0 s (0.0 - 100.0 passo 0.1)  |
| Durata massima emissione TS                                                 | 240 min (1 - 600 passo 1)       |
| ОК                                                                          | Annulla                         |

La voce "**Funzioni per configurazione con 3 sensori di fase**" è accessibile solo quando è stata rilevata una versione firmware del RGDAT-A70 che implementa tali funzioni e la configurazione dei TA è quella indicata, ovvero non è presente un sensore dedicato per la misura della lo (ad esempio nel caso di utilizzo di TATV da esterno); in caso contrario la relativa voce è disabilitata.

| Funzioni per configurazion | ne con 3 sensori di fase | × |
|----------------------------|--------------------------|---|
| 🔲 Abilitazione calcolo Io  | o preguasto              |   |
| Inserzione sensori         | Normale 👻                |   |
|                            |                          |   |
| OK                         | Annulla                  |   |

Attraverso tale finestra di dialogo è possibile abilitare il calcolo della lo in assenza di guasto in linea per poi sottrarre tale valore quando si verifica una situazione di guasto, ed è inoltre impostabile il senso di inserzione dei TA (Normale o Invertita).

Come si sarà notato, per tutte queste finestre di dialogo sono presenti i pulsanti "OK" e "Annulla"; il loro scopo è quello di accettare le modifiche fatte nella relativa finestra di dialogo (pulsante "OK"), oppure di uscire dalla finestra di dialogo tralasciando eventuali modifiche apportate (pulsante "Annulla").

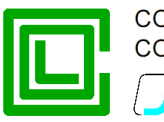

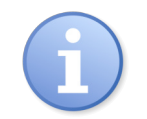

Affinché i dati modificati in queste finestre di dialogo siano trasferiti al RGDAT-A70, è necessario operare sulle voci di menu "Comunicazione→Invio dati→Dati di configurazione".

#### Menu "Procedure"

Questo menu permette di accedere ad una serie di voci di sottomenu che danno la possibilità di svolgere attività utili in fase di messa in servizio del RGDAT-A70.

La voce "**Calibrazione tensioni**" consente di effettuare la procedura automatica di calibrazione degli ingressi che acquisiscono le misure di tensione; va effettuata all'atto della messa in servizio del RGDAT-A70, in caso di spostamento del RGDAT-A70 su un altro impianto, oppure nel caso in cui venga sostituito uno o più dei TATV.

Mediante questa finestra di dialogo è anche possibile impostare lo stato del RGDAT nella condizione di "Calibrazione non eseguita", agendo sul pulsante "Reset Calibrazione".

| Calibrazione Tensioni                                                               | ×                              |
|-------------------------------------------------------------------------------------|--------------------------------|
| Misure tensioni                                                                     | Potenziometri digitali         |
| Tensione V4 0.000 Un                                                                | Potenziometro Digitale V4 211  |
| Tensione V8 0.001 Un                                                                | Potenziometro Digitale V8 220  |
| Tensione V12 0.001 Un                                                               | Potenziometro Digitale V12 217 |
| Tensione Vo (prima della calibrazione<br>Tensione Vo (dopo la calibrazione<br>Stato | 2) 0.0003 Uon                  |
| Avvio                                                                               | Chiudi Reset Calibrazione      |

Durante l'esecuzione della procedura di calibrazione tensioni i led V4, V8 e V12 del RGDAT-A70 lampeggiano e il relè TSPresV è diseccitato.

Nota: La procedura di calibrazione delle tensioni deve essere eseguita in assenza di guasti sulla rete MT e deve essere ripetuta nel caso avvenga un guasto durante l'esecuzione della procedura stessa.

Per tutta la durata della procedura di calibrazione delle tensioni il dispositivo RGDAT-A70 non è in grado di eseguire le sue funzioni di protezione.

Per ulteriori informazioni al riguardo, si veda il capitolo "Messa in servizio".

La voce di menu "**Diagnostica e test**" visualizza una finestra di dialogo che consente di eseguire operazioni diagnostiche su RGDAT-A70, come eseguire la movimentazione dei relè di uscita, fare eseguire una routine di diagnostica, forzare sul convertitore di corrente un valore di corrente proporzionale al dato impostato.

È da notare che la funzione di test relativa all'uscita 4÷20 mA tiene conto della modalità di restituzione impostata sul RGDAT-A70, per cui, qualora fosse stata selezionata la voce "bidirezionale", sarà possibile simulare anche il verso negativo della corrente.

|                                                                                                    | COSTRUZIONI ELETTROMECCANICHE         |
|----------------------------------------------------------------------------------------------------|---------------------------------------|
| Diagnostica e test                                                                                             | x                                     |
| Diagnostica relè<br>Relè TS 51A<br>Relè TS 67AV<br>Test relè<br>Relè TS PRES V<br>Test units esplacies 4.20 mA | Check RGDAT<br>Chiudi                 |
| Valore di prova 0 A oppure 0%                                                                                  | Prova FondoScala<br>Prova Percentuale |
|                                                                                                    |                                       |

COL GIOVANNI PAOLO S.p. A.

Per attuare la movimentazione dei relè, agire sulle apposite check-box e premere il pulsante "Test relè".

Per far eseguire al RGDAT-A70 una routine di verifica, premere il pulsante "Check RGDAT". L'esecuzione della routine di verifica ha un immediato riscontro visivo sul RGDAT-A70 stesso e termina automaticamente dopo alcuni secondi.

Per comandare l'uscita 4-20 mA agire sull'apposito cursore e uno dei due pulsanti a lato: il pulsante "Prova FondoScala" permette di correlare il valore di corrente visualizzato al di sotto del cursore come se fosse la corrente misurata dal sensore di corrente collegato al morsetto MA2 (l4); il valore della corrente in uscita è funzione sia del valore di fondoscala che della modalità di restituzione impostate nella finestra di dialogo "Soglie 51 51N 67N". Il pulsante "Prova Percentuale" permette di impostare il valore riferito all'effettiva gamma dinamica del convertitore (può essere utile in fase di debug).

Durante l'esecuzione delle procedure diagnostiche, il dispositivo RGDAT-A70 non esegue attività di protezione.

Una volta terminata l'attività di diagnostica (ossia all'uscita della finestra di dialogo), l'apparecchiatura RGDAT-A70 riprende le sue normali attività di protezione.

È da notare che in ogni caso il dispositivo RGDAT-A70 esce dalla modalità di diagnostica qualora siano trascorsi 5 minuti senza eseguire alcuna delle attività diagnostiche previste nella finestra di dialogo.

La voce "**Reset allarmi**" consente di spegnere le segnalazioni luminose di intervento delle soglie 51, 51N e 67N (qualora queste non siano più in condizioni di intervento).

| Azzeramento allarmi                                             | x |
|-----------------------------------------------------------------|---|
| Cancellazione segnalazioni luminose delle<br>soglie intervenute |   |
| Reset Allarmi Annulla                                           |   |

La voce "Reset eventi" cancella tutti i dati relativi agli eventi registrati dal RGDAT-A70.

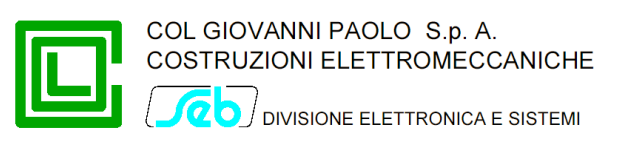

| Reset eventi | ×          |
|--------------|------------|
| Azzerame     | nto eventi |
| Reset Eventi | Annulla    |

La voce "Aggiornamento firmware" consente di accedere alla procedura di aggiornamento del firmware dell'apparecchiatura.

Il programma interroga l'RGDAT-A70 per acquisire la versione firmware installata, dopo di che viene presentata all'utente la finestra che permette di scegliere quale versione firmware si vuole utilizzare per effettuare l'aggiornamento, selezionandola tra quelle disponibili, come mostrato dalla figura seguente.

| Aggiornamento firmware                                                                                                    | ×                            |  |
|----------------------------------------------------------------------------------------------------|------------------------------|--|
| Per iniziare la procedura di aggiornamento firmware,<br>selezionare la versione desiderata fra quelle disponibili<br>e diccare sul pulsante Aggiorna FW |                              |  |
| Versione firmware attualmente installata                                                                                                    | 2.00                         |  |
| Firmware disponibili                                                                                                    | 2.01 -                       |  |
|                                                                                                    | 2.01<br>2.00<br>1.24<br>1.23 |  |
|                                                                                                    | 1.22<br>1.21<br>1.20<br>1.11 |  |
| Aggiorna FW Chi                                                                                                    | 1.10                         |  |

Cliccando sul pulsante "Aggiorna FW", nel caso in cui sia stato possibile rilevare la versione firmware attualmente in uso sul RGDAT-A70, viene mostrata una finestra di dialogo in cui si chiede una ulteriore conferma all'utente, prima di avviare la procedura di aggiornamento vera e propria.

| Attenzione | ×                                                                                   |
|------------|-------------------------------------------------------------------------------------|
| ?          | Vuoi effettuare l'aggiornamento firmware<br>dalla versione 2.00 alla versione 2.01? |
|            | Sì <u>N</u> o                                                                       |

Cliccando sul pulsante "Si", l'RGDAT-A70 si predispone in modalità boot-loader e la procedura di aggiornamento firmware si avvia automaticamente.

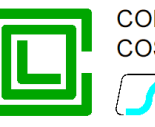

DIVISIONE ELETTRONICA E SISTEMI

Nel caso in cui non sia stato possibile acquisire la versione firmware in uso sul RGDAT, ad esempio perché si è corrotto il programma applicativo, è necessario mandare in esecuzione manualmente il boot-loader del RGDAT, come evidenziato dalla figura seguente.

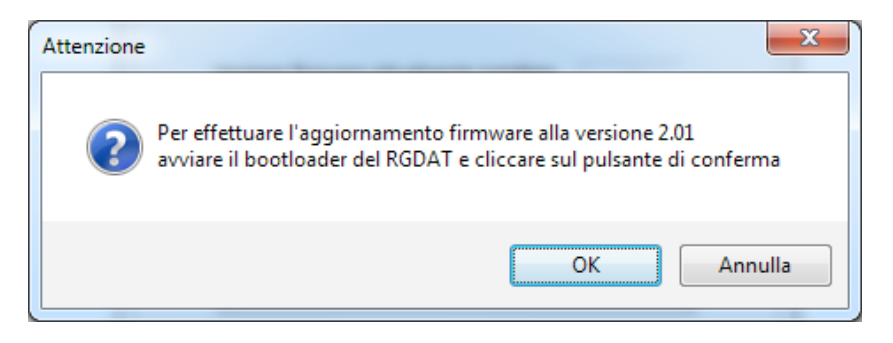

Per mandare in esecuzione manualmente il boot-loader ci sono 2 possibilità:

1. agire sul pulsante di reset, posizionato sulla scheda elettronica del RGDAT-A70 ed evidenziato in giallo nella figura seguente.

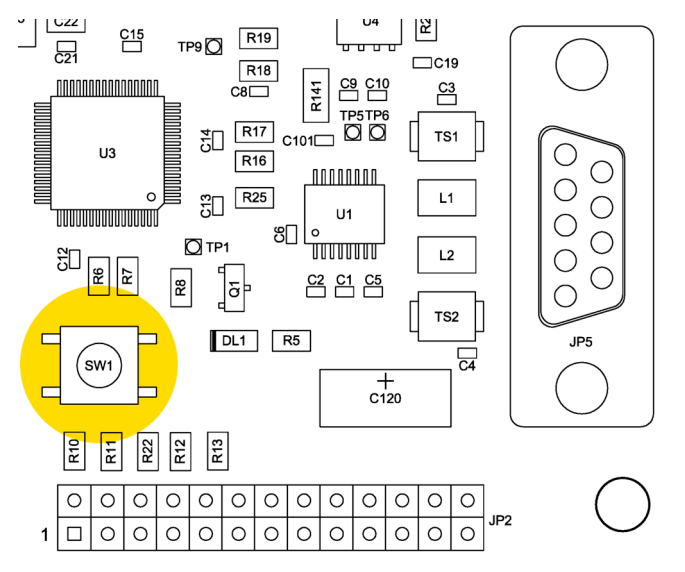

2. spegnere e riaccendere l'RGDAT-A70

La condizione di boot-loader in esecuzione è evidenziata dall'accensione in sequenza dei 7 led presenti sul frontale del RGDAT-A70. Il boot-loader rimane in modalità "attesa comandi" per circa una decina di secondi, entro cui bisogna avviare l'eventuale procedura di aggiornamento firmware, dopo di che manda in esecuzione il firmware applicativo.

Per tutta la durata della procedura di aggiornamento firmware il dispositivo RGDAT-A70 non è in grado di eseguire le sue funzioni di protezione.

La procedura di aggiornamento firmware richiede circa un minuto; nel frattempo la finestra di dialogo mostra in forma grafica, attraverso una progress-bar, l'avanzamento delle operazioni.

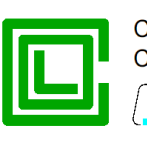

0

COL GIOVANNI PAOLO S.p. A. COSTRUZIONI ELETTROMECCANICHE

OJ DIVISIONE ELETTRONICA E SISTEMI

| Aggiornam | nento firmware                                                           | x |
|-----------|--------------------------------------------------------------------------|---|
|           | Aggiornamento firmware in corso                                          |   |
| Ve        | rsione firmware attualmente installata 2,00<br>Firmware disponibili 2.01 |   |
|           |                                                                          |   |
|           | Aggiorna FW Chiudi                                                       | J |

L'avvenuto aggiornamento firmware viene segnalato con un'apposita finestra di dialogo.

| Informazione 🛛 📉                               |
|------------------------------------------------|
| Aggiornamento firmware effettuato con successo |
| ОК                                             |

Al termine della procedura di aggiornamento firmware potrebbe essere necessario riavviare (ossia spegnere spegnere e poi riaccendere) il dispositivo RGDAT-A70 (oppure premere l'apposito pulsante di reset presente sulla scheda elettronica, evidenziato in giallo nella figura seguente).

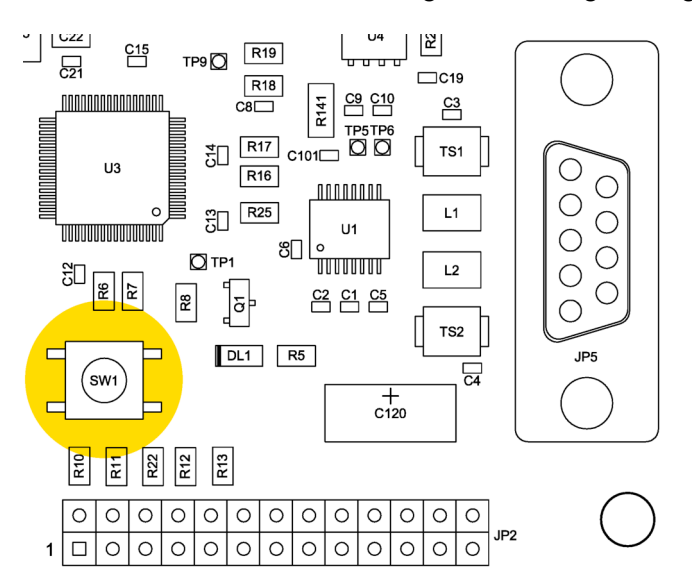

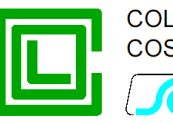

Nota: Nel caso in cui il nuovo firmware che si va a installare introduce significative variazioni rispetto a quello presente sul RGDAT<sup>6</sup>, è consigliato reimpostare i dati di default sul RGDAT anche prima di procedere all'aggiornamento del firmware.

A seguito di una procedura di aggiornamento firmware può rendersi necessaria una riconfigurazione dei parametri operativi del RGDAT, in particolare nel caso in cui venga segnalata una situazione di anomalia (led rosso "Anomalia" lampeggiante). Qualora si verificasse ciò, si consiglia di reimpostare i dati di default, aggiornare l'orologio e riavviare l'RGDAT, dopo di che vanno reinseriti i dati di configurazione specifici dell'impianto.

La voce "Dati di default" riporta i valori di configurazione del RGDAT-A70 a quelli predefiniti.

Mediante un'apposita check-box è possibile riportare lo stato relativo al calibrazione delle tensioni nella condizione di "Tensioni non calibrate". Questo può essere utile nel caso in cui si desidera spostare il dispositivo RGDAT-A70 su un altro impianto e si vuole essere sicuri che venga eseguita la procedura di calibrazione delle tensioni.

| Dati di default                                                                                                    |  |  |
|----------------------------------------------------------------------------------------------------|--|--|
| Attenzione: l'invio di questo comando<br>riporterà la programmazione del RGDAT<br>ai valori di default<br>e cancellerà anche la registrazione eventi<br>Imposta "Tensioni non calibrate" |  |  |
| Dati Default Annulla                                                                                                    |  |  |

Nota: le altre voci presenti in questo menu sono riservate all'uso esclusivo da parte del costruttore e sono di norma disabilitate nella versione del software che viene distribuito per essere impiegato dagli utilizzatori finali.

#### Menu "Impostazioni"

Permette di accedere alle impostazioni della lingua dell'interfaccia utente del programma e alla selezione della porta seriale da utilizzare per la comunicazione con il dispositivo RGDAT-A70.

Le preferenze impostate vengono memorizzate nel registro di sistema.

La voce "**Seleziona lingua dell'interfaccia**", come è facilmente intuibile, permette di cambiare la lingua utilizzata nel menu e nelle finestre di dialogo.

<sup>&</sup>lt;sup>6</sup> Fare riferimento all'appendice B per informazioni al riguardo.

|                         |    | GIOVANNI PAOLO S.p. A.<br>TRUZIONI ELETTROMECCANICHE<br>DIVISIONE ELETTRONICA E SISTEMI |
|-------------------------|----|-----------------------------------------------------------------------------------------|
| Seleziona lingua        | ×  |                                                                                         |
| ◉ Italiano<br>◯ English | OK |                                                                                         |
| C Español               |    |                                                                                         |

È da notare che, nel caso in cui venga modificata la lingua dell'interfaccia, è necessario riavviare il programma per rendere effettive le modifiche. Una opportuna finestra di dialogo lo rammenta.

La voce "**Seleziona porta seriale**" permette di impostare la porta seriale utilizzata per la comunicazione con l'apparecchiatura RGDAT-A70. È da notare che vengono presentate nella lista di selezione solo le porte effettivamente presenti sul computer utilizzato<sup>7</sup>.

| Selezione Porta Seriale |                       |               |
|-------------------------|-----------------------|---------------|
| Porta seriale           | COM4<br>COM4<br>COM11 | QK<br>Annulla |

# Menu "Informazioni"

Questa voce visualizza una finestra di dialogo che riporta informazioni relative al software stesso.

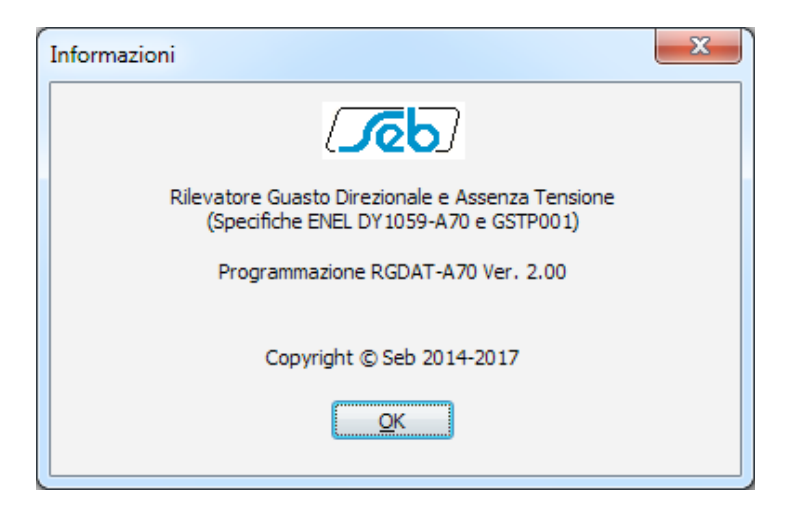

<sup>&</sup>lt;sup>7</sup> Il software effettua la scansione delle porte seriali da COM1 a COM32 e questo può richiedere del tempo prima che venga visualizzata tale finestra di dialogo.

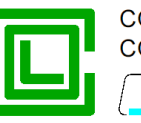

# INSTALLAZIONE

# Montaggio meccanico

La procedura di montaggio presenta delle operazioni comuni, indipendentemente dalla tipologia di sensori di corrente e tensione utilizzati.

# Dispositivo RGDAT

Aprire il coperchio del dispositivo e, utilizzando le quattro viti e rondelle in dotazione, fissare il dispositivo nella posizione prevista all'interno del box che contiene l'Unità Periferica da Palo per il telecontrollo.

# Sensori TATV

Fissare i sensori TATV all'apposita barra di supporto fornita in dotazione.

Per ulteriori informazioni relative al fissaggio meccanico e alla connessione dei sensori TATV alla linea MT, fare riferimento al documento "CVS-P-24-O Installation Manual" di Altea, oppure al documento "188 MN 0001\_IT" di Col, a seconda della tipologia di sensore TATV fornito.

Per la connessione dei cavi dei sensori TATV al RGDAT, fare riferimento a quanto indicato al paragrafo "*Connettori verso i sensori TATV*", prestando attenzione a rispettare la corrispondenza delle fasi con quanto riportato sui connettori RJ45 collegati al RGDAT.

# Taratura

È possibile impostare i valori di intervento delle varie funzioni di protezione mediante l'apposito software di configurazione (RGDAT\_A70). Per ulteriori informazioni al riguardo, fare riferimento al capitolo "Software di programmazione".

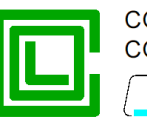

# **MESSA IN SERVIZIO**

Per la messa in servizio occorre applicare la tensione ausiliaria di alimentazione inserendo il connettore nella corrispondente presa dell'apparecchiatura di telecontrollo (UP).

All'atto dell'alimentazione del RGDAT-A70 si ha l'accensione in sequenza dei led (in corrispondenza dell'esecuzione del boot-loader), dopo di che si ha l'accensione simultanea di tutti i led per circa 1 s, che segnala l'avvio del firmware applicativo vero e proprio.

Al fine di accertare il corretto funzionamento del dispositivo è possibile effettuare la misura della corrente assorbita dall'alimentazione ausiliaria che, in condizione di riposo e con tensione ausiliaria pari al valore nominale di 24 V, deve essere contenuta nell'intervallo 90÷130 mA.

# Procedura per la calibrazione degli ingressi di tensione

Alla prima installazione del dispositivo RGDAT-A70 sull'impianto, oppure in occasione di spostamenti su altre installazioni, o ancora nel caso in cui venga sostituito uno o più TATV, deve essere eseguita la procedura descritta di seguito.

La procedura di calibrazione ha lo scopo di adattare gli ingressi di tensione del dispositivo RGDAT-A70 ai sensori TATV.

La procedura di calibrazione delle tensioni deve essere eseguita in assenza di guasti sulla rete MT e deve essere ripetuta nel caso in cui avvenga un guasto durante l'esecuzione della procedura stessa.

La procedura di calibrazione delle tensioni può essere eseguita successivamente in qualsiasi momento, purché si rispettino le condizioni indicate nel capoverso precedente.

Per eseguire la suddetta procedura di calibrazione, è necessario utilizzare il software *RGDAT\_A70* come descritto nel capitolo riguardante il software di programmazione.

È da notare che finché non viene eseguita la procedura di calibrazione delle tensioni, le funzioni di protezione del RGDAT-A70 sono disabilitate, a meno che venga selezionata la modalità di funzionamento "Ridotta", nel qual caso sono attive solamente le soglie 51 e 51N.

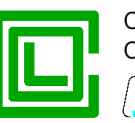

# **RISOLUZIONE DEI PROBLEMI**

Il presente capitolo fornisce una serie di indicazioni utili per risolvere i problemi più comuni che possono verificarsi durante l'utilizzo del RGDAT-A70, dei suoi accessori e del programma di configurazione.

| Problema riscontrato                                                                                      | Azione da intraprendere                                                                                                    |
|----------------------------------------------------------------------------------------------------|----------------------------------------------------------------------------------------------------|
| Mancata accensione RGDAT-A70                                                                              | Verificare il corretto inserimento del cavo di<br>collegamento tra RGDAT-A70 e Unità Periferica<br>di telecontrollo          |
|                                                                                                    | Verificare che la linea sia in tensione e non vi<br>siano guasti in corso.                                                   |
| Impossibilità di portare a termine correttamente                                                          | Verificare le connessioni tra i sensori TATV e gli appositi connettori del RGDAT-A70.                                        |
| tensione                                                                                                  | Verificare che non vi siano problemi sui circuiti<br>di misura della tensione dei sensori TATV.                              |
|                                                                                                    | Verificare che sia rispettato il corretto senso ciclico delle fasi                                                           |
|                                                                                                    | Verificare che il cavo seriale utilizzato sia idoneo.                                                                        |
| Mancata comunicazione tra PC e RGDAT-A70                                                                  | Verificare di aver selezionato, tramite il software di configurazione, la corretta porta seriale.                            |
|                                                                                                    | Nel caso in cui si utilizzino convertitori USB-<br>RS232, verificare che i relativi driver siano<br>installati correttamente |
| La data e ora del RGDAT-A70 non è corretta                                                                | Reimpostare la data e ora tramite il software di configurazione                                                              |
| Led "Anomalia" acceso                                                                                     | Vedi capitolo "Funzione di autodiagnostica"                                                                                  |
| Interventi non corretti della protezione 67N                                                              | Verificare la corretta installazione e il collegamento dei TATV                                                              |
| La misura fornita dal convertitore di corrente riporta il segno errato (in modo Bidirezionale)            | Verificare la corretta installazione e il collegamento dei TATV                                                              |
| Mancata accensione dei led di presenza tensione con tensione di linea presente                            | Eseguire la procedura di calibrazione degli ingressi in tensione                                                             |
| Il dispositivo esegue il boot-loader (led che<br>lampeggiano in sequenza), ma poi rimane come<br>bloccato | Eseguire la procedura di aggiornamento firmware mentre è in esecuzione il boot-loader                                        |

Nel caso in cui l'azione da intraprendere a fronte dello specifico problema riscontrato non abbia risolto il problema stesso, contattare l'assistenza tecnica Col - Seb.

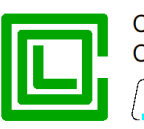

# Funzione di autodiagnostica

Il dispositivo RGDAT-A70 è dotato di una funzione di autodiagnostica, che esegue il monitoraggio continuo dell'apparecchiatura. Qualora venisse riscontrato un problema, ciò causerebbe il lampeggio di un apposito led rosso sul frontale dell'apparecchiatura.

La seguente tabella illustra la tipologia di problemi rilevabili dalla funzione di autodiagnostica, e che possono essere acquisiti mediante il software di configurazione (Comunicazione→Lettura dati→Diagnostica); per ulteriori riferimenti si veda il paragrafo *Sottomenu "Lettura"*.

| Codice di errore         | Azione da intraprendere                                                                                                    |
|--------------------------|----------------------------------------------------------------------------------------------------|
| Anomalia CPU             | Inviare l'apparecchiatura presso il servizio di assistenza tecnica Col - Seb                                                            |
| Errore Stack             | Contattare l'assistenza tecnica Col - Seb,<br>descrivendo le circostanze che hanno causato il<br>problema                               |
| Anomalia ADC             | Inviare l'apparecchiatura presso il servizio di assistenza tecnica Col - Seb                                                            |
| Errore memoria protetta  | Reimpostare i dati di default e riavviare<br>l'apparecchiatura.<br>Se il problema persiste contattare l'assistenza<br>tecnica Col - Seb |
| Anomalia EEPROM          | Inviare l'apparecchiatura presso il servizio di assistenza tecnica Col - Seb                                                            |
| Errore Checksum          | Reimpostare i dati di default e riavviare<br>l'apparecchiatura.<br>Se il problema persiste contattare l'assistenza<br>tecnica Col - Seb |
| Errore RTC               | Reimpostare la data e ora e riavviare<br>l'apparecchiatura                                                                              |
| Errore configurazione TA | Contattare l'assistenza tecnica Col - Seb,<br>descrivendo le circostanze che hanno causato il<br>problema                               |

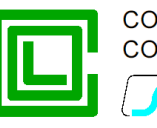

# **APPENDICE A**

Nell'appendice A sono riportati disegni e schemi esplicativi.

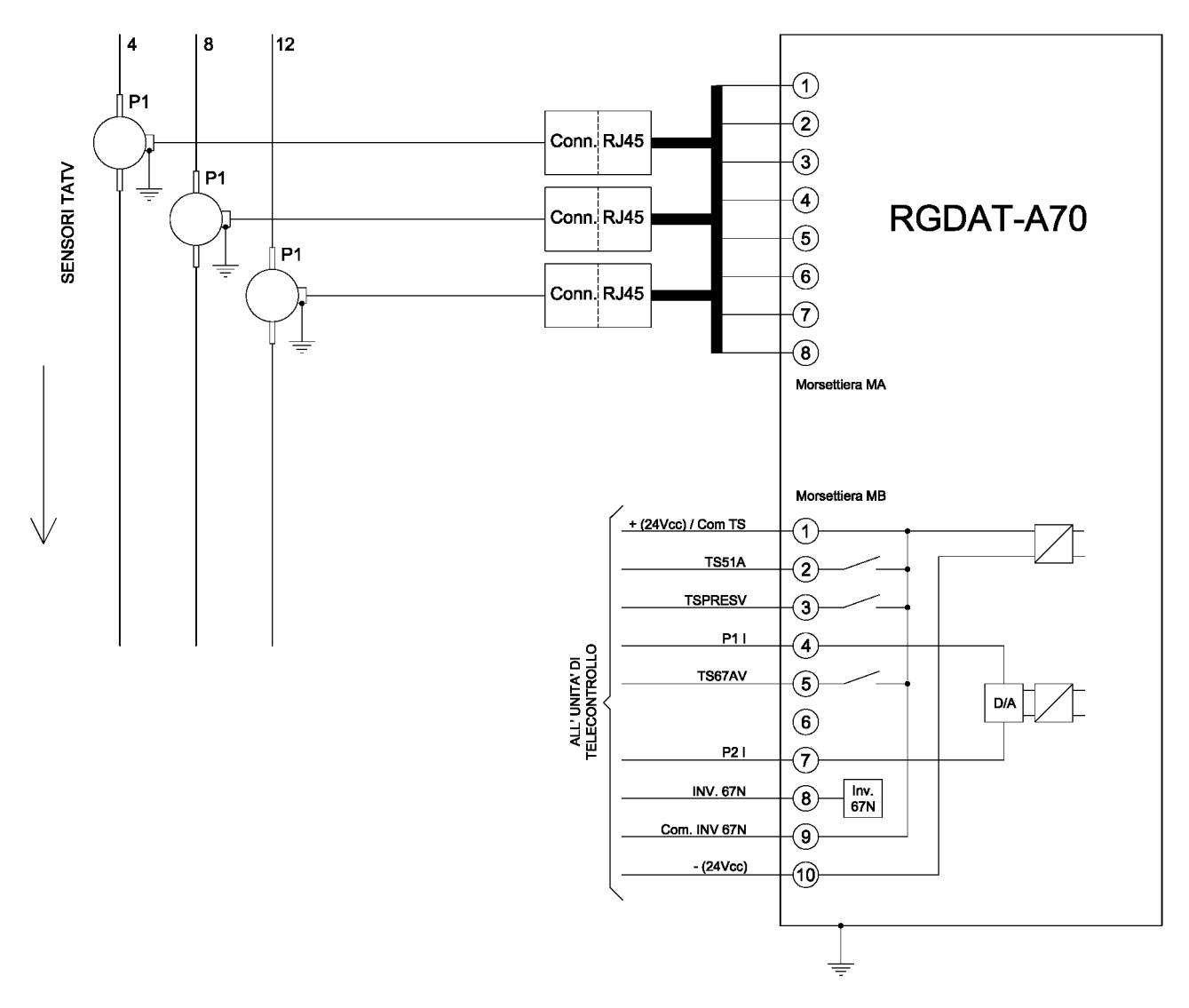

Schema di inserzione del RGDAT-A70 /O (Outdoor)

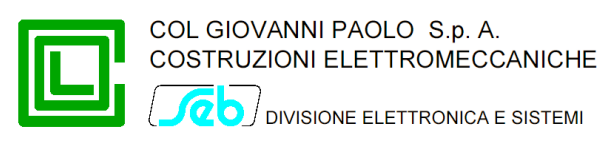

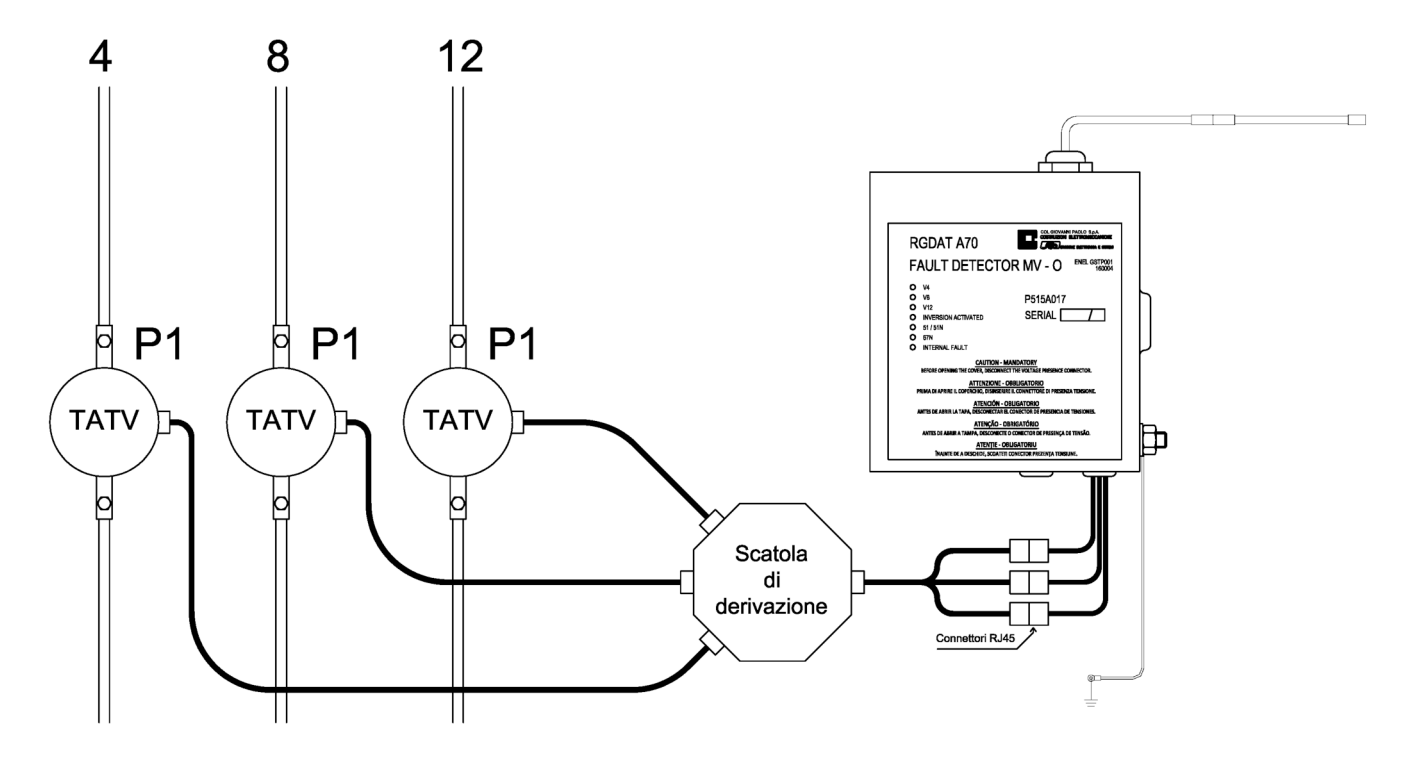

Rappresentazione schematica delle connessioni al RGDAT-A70 /O

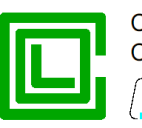

COL GIOVANNI PAOLO S.p. A. COSTRUZIONI ELETTROMECCANICHE DIVISIONE ELETTRONICA E SISTEMI

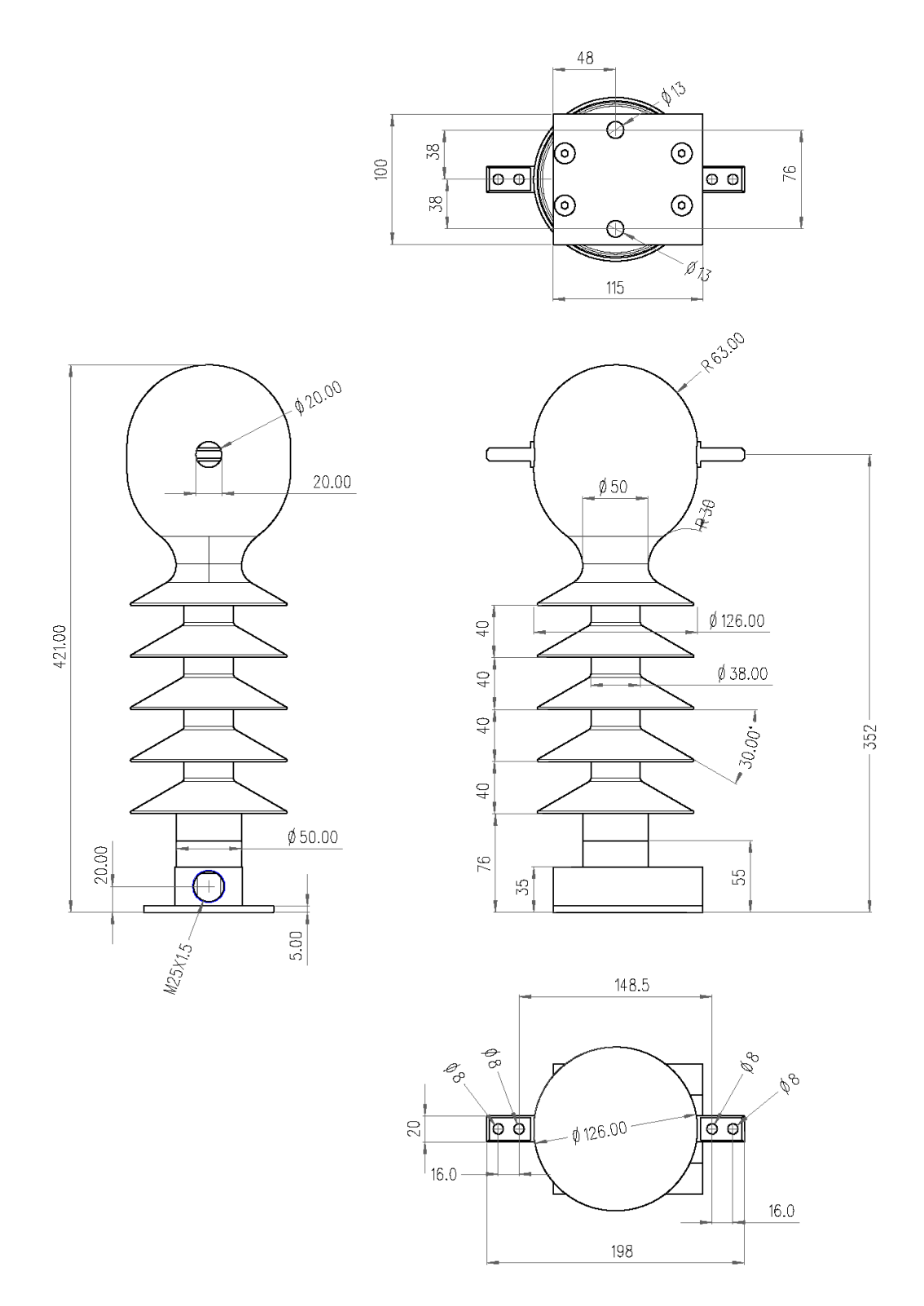

Dimensioni di ingombro dei sensori TATV CVS-P-24-O

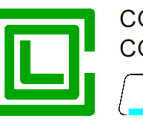

# **APPENDICE B**

Nell'appendice B sono riportati i cambiamenti apportati nelle varie versioni del firmware e software del RGDAT-A70 conforme alla specifica ENEL GSTP001.

# Modifiche al firmware RGDAT-A70

# Versione 2.00

Primo rilascio ufficiale (omologazione ENEL secondo specifica GSTP001)

# Versione 2.01

Modifiche riguardanti funzionalità per Endesa (Richiesta ENEL) Altre piccole modifiche di minore entità

# Versione 2.02

Aumento del valore massimo della soglia 51N a 600 A (Richiesta ENEL)<sup>8</sup> Miglioramenti su funzione di compensazione corrente lo di preguasto (per configurazione Outdoor, con trasduttori TATV)

# Versione 2.10<sup>9</sup>

La funzione di compensazione della lo di preguasto viene ora utilizzata in tutte le configurazioni con 3 TA

La lo di preguasto viene calcolata utilizzando i dati 100 ms prima rispetto a quelli attuali Inserito supporto per correzione di problemi riscontrati con taluni lotti di sensori TATV Altea

# Modifiche al software RGDAT-A70

#### Versione 2.00<sup>10</sup>

Primo rilascio ufficiale (omologazione ENEL secondo specifica GSTP001)

# Versione 2.01<sup>11</sup>

Nella finestra di dialogo associata alla procedura di "Aggiornamento Firmware" è stata aggiunta la possibilità di scegliere la versione firmware desiderata, selezionandola tra quelle sinora rilasciate (Richiesta ENEL)

<sup>9</sup> In caso di aggiornamento del firmware RGDAT-A70 alla versione indicata, al termine dell'aggiornamento è necessario dare anche il comando di "Dati di default" e successivamente riconfigurare il dispositivo con i dati relativi all'impianto in cui è installato

<sup>10</sup> Il software versione 2.00 è compatibile anche con gli RGDAT-A70 della generazione precedente, dotati di firmware versione 1.xx

<sup>11</sup> A seguito delle modifiche introdotte con questa versione, il software RGDAT-A70 della serie 1.xx non verrà più aggiornato e sarà dismesso. Le eventuali azioni che dovessero riguardare le vecchie versioni firmware e software verranno implementate direttamente nel software 2.xx, che dovrà assicurare anche in futuro la compatibilità con gli RGDAT-A70 dotati di firmware 1.xx

<sup>&</sup>lt;sup>8</sup> Nel caso di aggiornamento firmware di RGDAT-A70 dotati di firmware versione 1.xx, tale funzionalità è possibile solo se l'RGDAT-A70 è equipaggiato con sensori di corrente di tipo Rogowski oppure con TATV

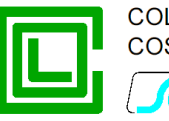

Aggiunte nel pacchetto di installazione tutte le versioni del firmware RGDAT-A70 sinora rilasciate, dalla 1.00 alla 2.01 (Richiesta ENEL)

Rimozione dal codice sorgente della possibilità di generare una versione specifica per un utilizzo da parte del Costruttore; la modalità "Costruttori" viene ora attivata mediante un apposito parametro da indicare sulla linea di comando quando si manda in esecuzione il programma

Altre piccole modifiche di minore entità

#### Versione 2.02

Correzione di un errore che, nel caso in cui il software veniva utilizzato con interfaccia utente in lingua spagnola, provocava l'arresto inatteso del programma durante la procedura di aggiornamento firmware (l'errore indicato non ha ripercussioni sul firmware a bordo del RGDAT-A70).

#### Versione 2.03

Correzione di un errore che causava il blocco della procedura di aggiornamento firmware nel caso in cui fosse corrotto il firmware applicativo presente sul RGDAT-A70.

#### Versione 2.04

Aumento del valore massimo della soglia 51N a 600 A (Richiesta ENEL)<sup>12</sup> Aggiunta nel pacchetto di installazione del firmware 2.02

#### Versione 2.05

Inserita una predisposizione che consente di selezionare un angolo di intervento ridotto per la soglia 67NS1 (Richiesta ENEL)

# Versione 2.10

Aggiunto il file delle matricole per correzione di problematiche con taluni lotti di sensori TATV Altea Rinominata finestra di dialogo "Funzioni per RGDAT A70 /O" in "Funzioni per configurazione con 3 sensori di fase"

Aggiunta nel pacchetto di installazione del firmware 2.10

<sup>&</sup>lt;sup>12</sup> Tale funzione è utilizzabile solo con RGDAT-A70 dotati di firmware 2.02 o successivi, equipaggiati con sensori di corrente di tipo Rogowski oppure con TATV